MyFilmLA Customer Reference Guide

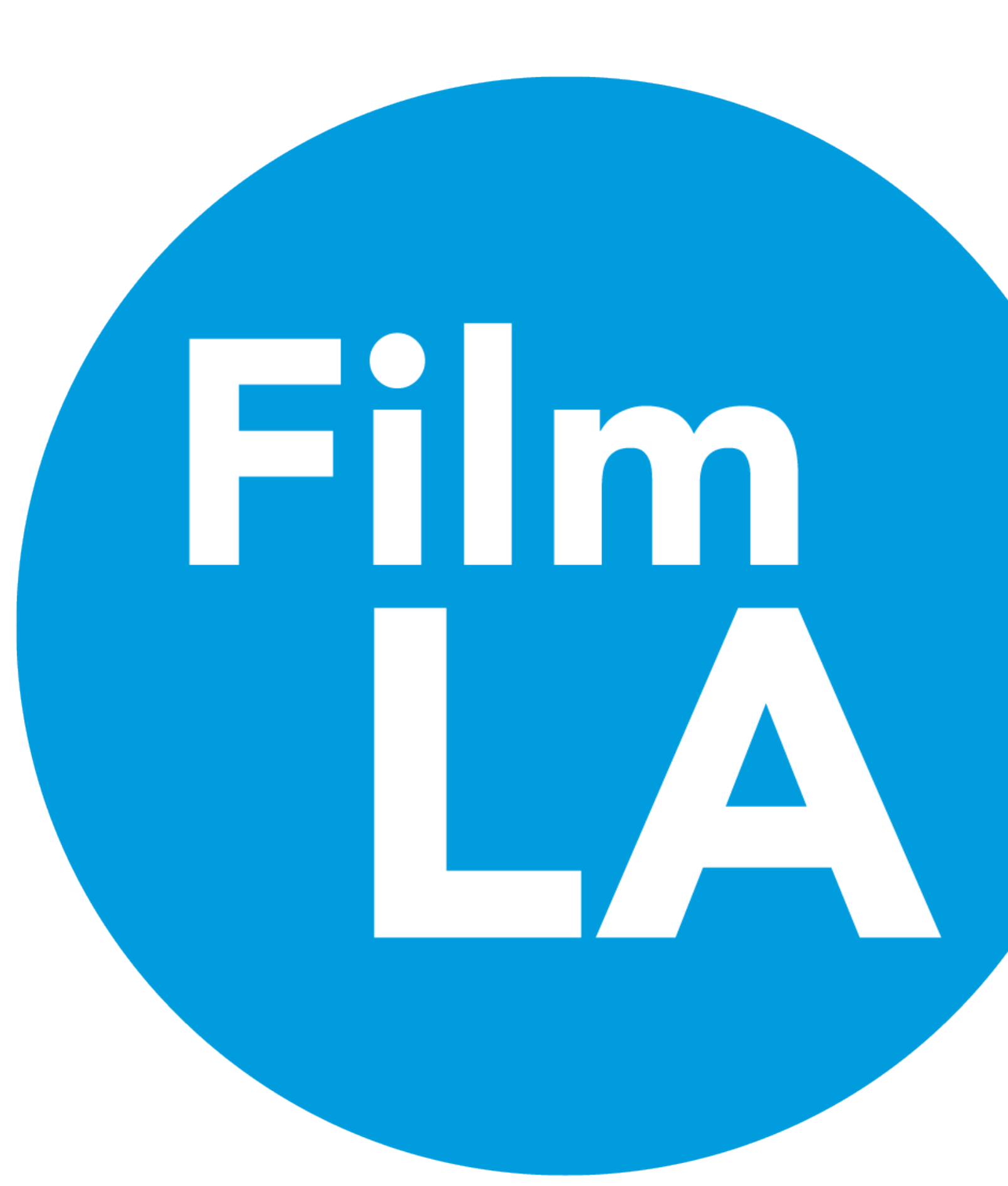

### ۷.

# Contents

- 1. System Use
- 2. Key Terms
- 3. Customer Workspace Home
- 4. Customer Workspace Home User Actions
- 5. Customer Workspace Documents
- 6. Customer Workspace Payments
- 7. Customer Workspace Manage

LA Flow

- 8. Create New Project Title
- 9. Create New LA Request
- 10.Purpose
- 11. Location Designation
- 12. Reservations
- 13. Dates and Times
- 14. Posted Parking & Lane Closures
- 15. Activities
- 16. Equipment & Personnel
- 17. Summary
- 18. Application Fee

19. Application Loop

20.Change Requests & Cancelations

- 21. Association
- 22. Association Cont'd
- 23. Cloning
- 24. Distribution
- 25. Insurance
- 26. Insurance Cont'd
- 27. Delinquency
- 28. Glossary

## System Use

MyFilmLA is used to request and authorize production activity for specific locations and dates in and around the Greater Los Angeles area.

From the conception of this project, the goal has been to create a simple interface with complex features that allow our customers, clients, and coordinators to more smoothly interact with each other.

MyFilmLA is an ecosystem of different applications that streamlines the permit application process for all of our customers, from big budget films to the students making their first location authorization request.

We're excited to deliver this new system, and are dedicated to continuously improving and streamlining our system to work for YOU. We hope you enjoy the new MyFilmLA experience.

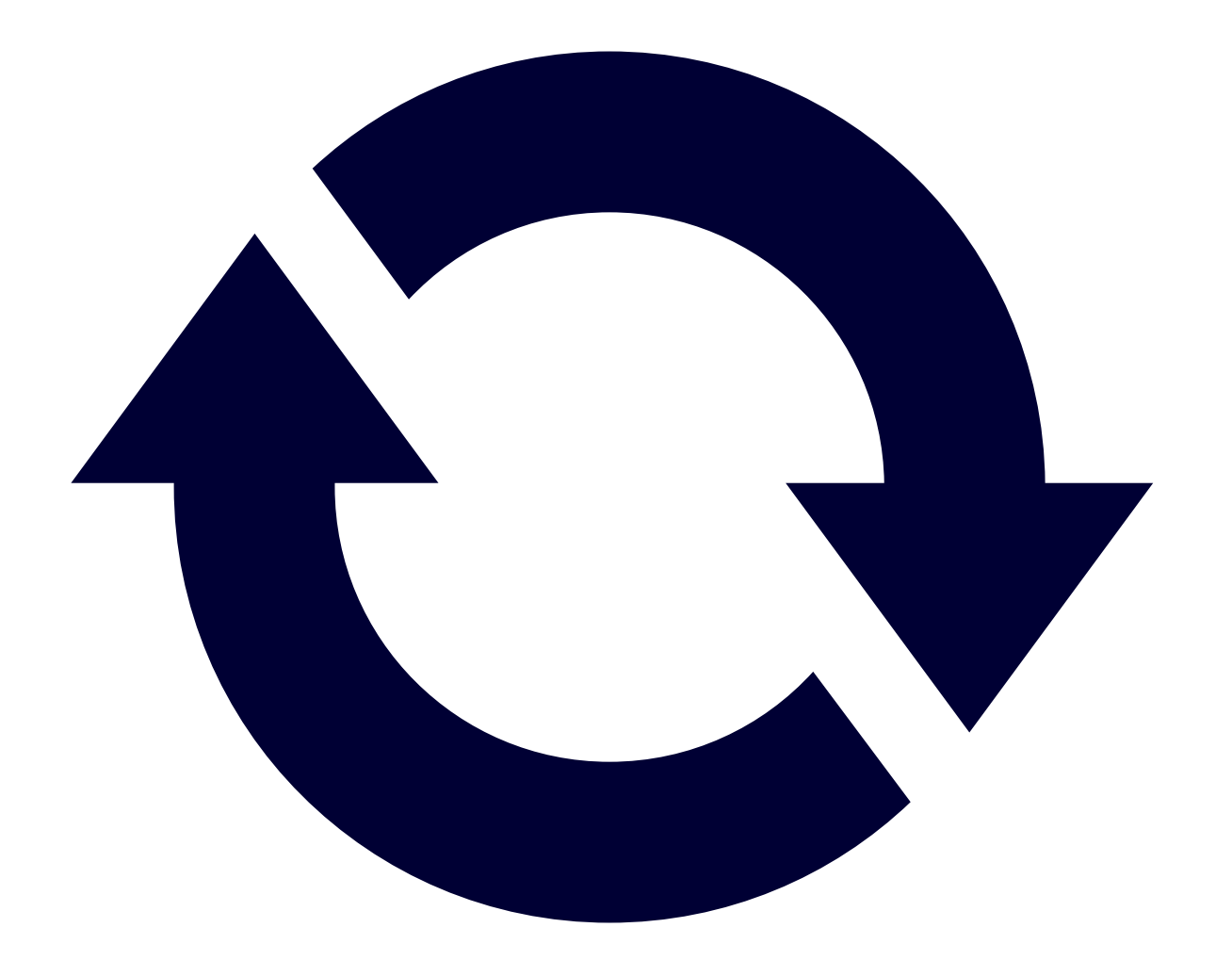

## Key Terms

### 1. LOCATION AUTHORIZATION (LA)

• Represents the permission facilitated by FilmLA to the customer to perform specified activities at a location on certain dates.

• A Location Authorization Request is a formal request to use a specific location, for a specific timeframe, for specific activity. Each Location Authorization Request generates a Permit for that location and date/time range once it has gone through the respective jurisdiction's approval process and the estimated fees for that location have been paid.

### **2. PROJECT TITLE** p. 7

• Name of production/project to be used for associating LAs together. (Ex: Honda, SWAT, Grey's Anatomy).

### 3. PURPOSE (RELATED TO LA) p. 9

• The Purpose of an LA is the reason it is being requested. The categories of Purpose are Production, Base Camp or Crew Parking.

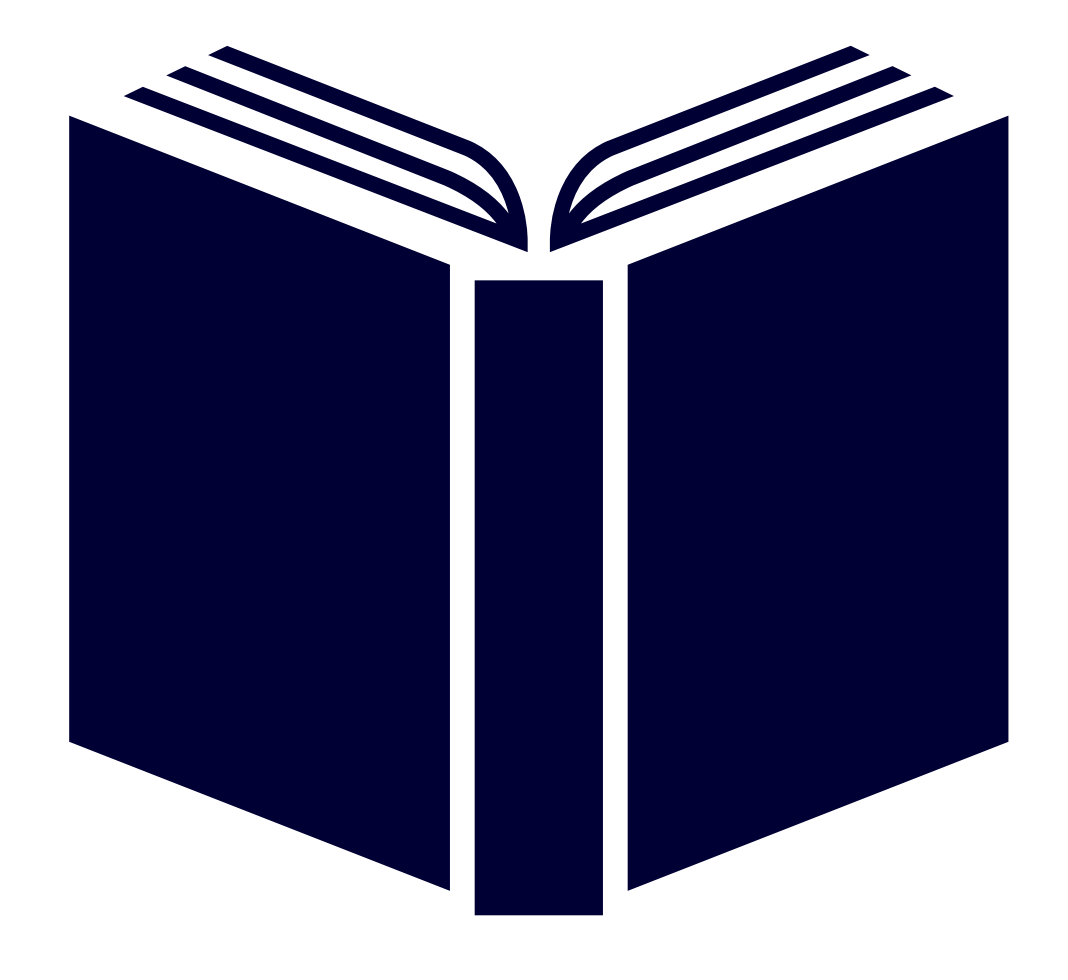

## Customer Workspace - Home

This area was designed to help customers quickly move through the Location Authorization (LA) Request process and give access to the tools necessary to manage **Project Titles** and **LA Requests**.

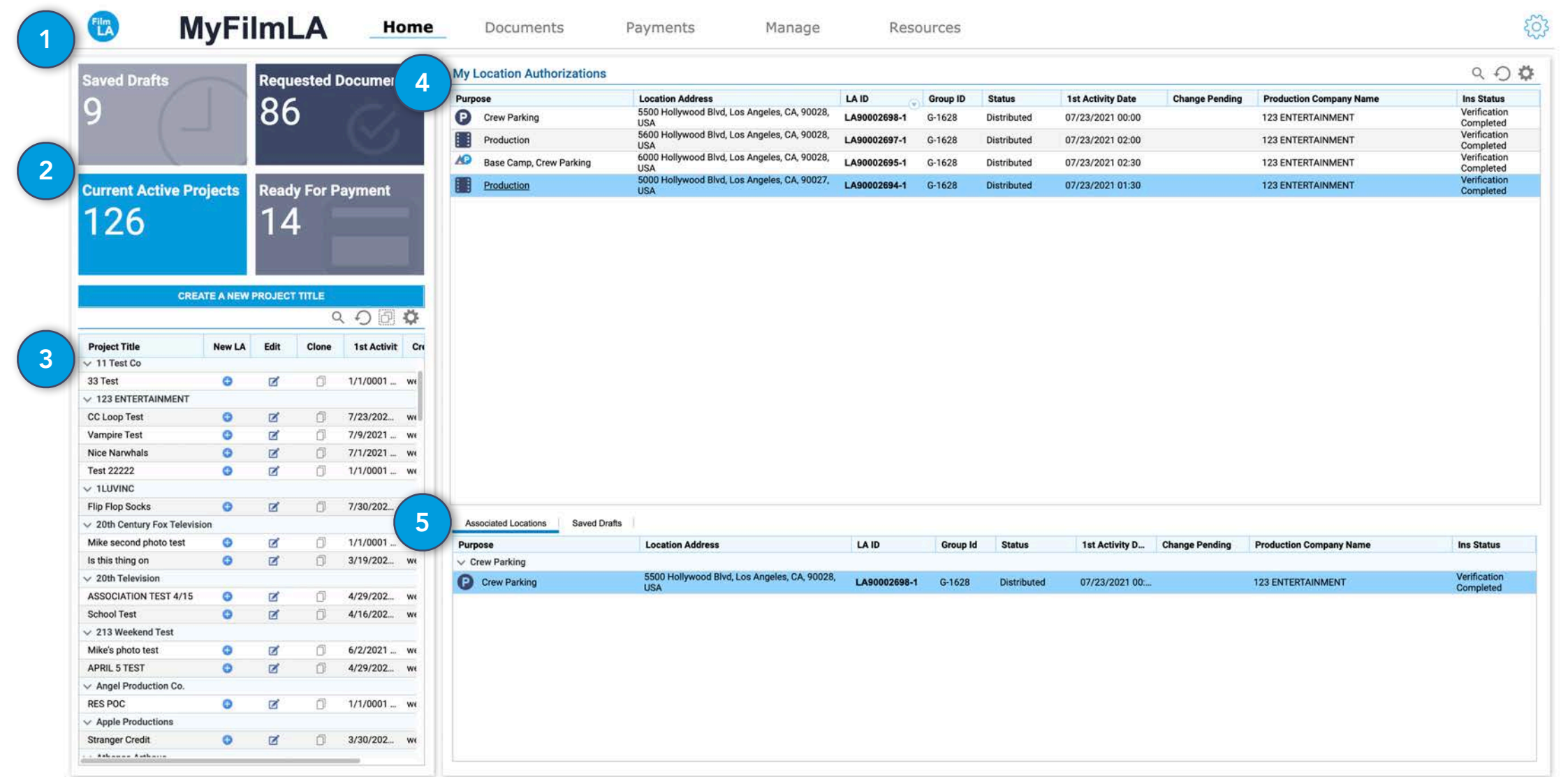

- Figure 1 -

- 1. Navigation Bar
  - Move between the different workspaces of the Customer Portal
- 2. Action Tiles
  - Important Information and Actions, Create New Project Titles
- 3. Project Title Inventory
  - Create LAs, Edit Project Titles, Clone Project Titles, Deactivate Titles

- 4. LA Inventory
  - View Summaries, Associate Locations, Batch Preview, Change Requests, View Assigned Coordinator & Insurance Specialist., Clone Locations, Distribute Permits
  - 5. Associated Locations & Saved Drafts
    - See Associated Locations
    - Resume Incomplete Saved Locations

## Customer Workspace - Home - User Actions

Right-clicking on a Title in the Project Title Inventory or a LA in the LA Inventory will give you some distinct actions.

### Project Title Inventory

- 1. Deactivate Title
  - If all locations have been distributed or canceled, a title can be deactivated. Right-click on the title and select Set Title Inactive. This will remove it from your Title Inventory.
  - Titles can be reactivated at any time by going to the Manage Tab, Right-clicking the Title from the Inactive Title list, and selecting **Set Title Active**.

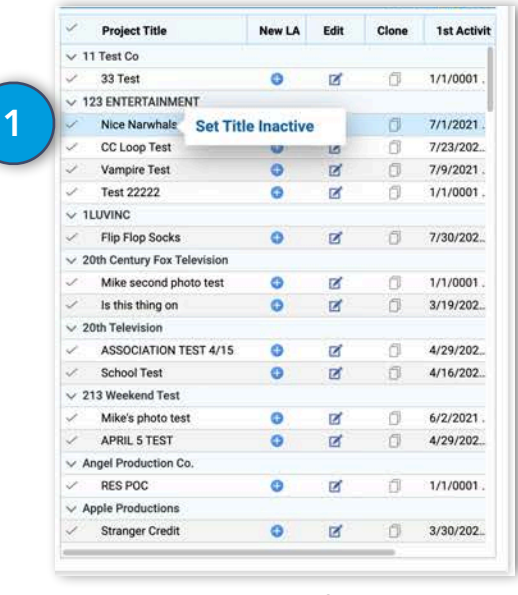

- Figure 2 -

### LA Inventory

- 2. LA Inventory User Actions
  - Summary View Location Summary
  - Associate Associate Locations (p. 21)
  - Batch Preview Create PDF with Selected Locations
  - Change Request Modify Location (p. 20)
  - View FilmLA Coordinator Name and Email
  - View Insurance Specialist Name and Email
  - Clone LA Create New Location with Components from a Previously Entered Location (p. 22)

| Purpose                                                          | Location Address                                    | LAID         | Group ID | Status      | 1st Activity Date | Change Pending | Production Company Name | Ins Status  |
|------------------------------------------------------------------|-----------------------------------------------------|--------------|----------|-------------|-------------------|----------------|-------------------------|-------------|
| Production                                                       | 3826 Huron Ave, Culver City, CA, 90232, USA         | LA90002939-1 |          | Assignment  | 0 Summary         |                | 123 ENTERTAINMENT       | Not Started |
| A Base Camp                                                      | 3863 College Ave, Culver City, CA, 90232, USA       | LA90002938-1 |          | Assignment  | 0                 |                | 123 ENTERTAINMENT       | Not Started |
| Production                                                       | 5500 Hollywood Blvd, Los Angeles, CA, 90028,<br>USA | LA90002702-1 | G-1635   | Approvals   | o Associate       |                | 123 ENTERTAINMENT       | Not Started |
| Base Camp                                                        | 5900 Hollywood Blvd, Los Angeles, CA, 90028,<br>USA | LA90002700-1 | G-1635   | Appro       | Change Degues     |                | 123 ENTERTAINMENT       | Not Started |
| Production                                                       | 5800 Hollywood Blvd, Los Angeles, CA, 90028,<br>USA | LA90002699-6 | G-1635   | Арр 2       | View Film A Co    | ardinator      | 123 ENTERTAINMENT       | Not Started |
| Base Camp, Crew Parking                                          | 5000 Hollywood Blvd, Los Angeles, CA, 90027,<br>USA | LA90002623-4 | G-1621   | Distri      | View PhilleA Co   | Specialist     | 123 ENTERTAINMENT       | Not Started |
| <ul> <li>Production, Base Camp, Crew</li> <li>Parking</li> </ul> | 5000 Hollywood Blvd, Los Angeles, CA, 90027,<br>USA | LA90002622-5 | G-1622   | Distributed | 0 Clope I A       | opecialist     | 123 ENTERTAINMENT       | Not Started |
| <ul> <li>Production, Base Camp, Crew</li> <li>Parking</li> </ul> | 5300 Hollywood Blvd, Los Angeles, CA, 90027,<br>USA | LA90002621-3 | G-1621   | Distributed | 0                 |                | 123 ENTERTAINMENT       | Not Started |
| Production, Base Camp, Crew                                      | Colorado Ave, Santa Monica, CA, 90404, USA          | LA90002620-6 | G-1620   | Distributed | 0//01/2021 01:00  |                | 123 ENTERTAINMENT       | Not Started |

- Figure 3 -

## Customer Workspace - Documents

The Documents tab was designed to help you keep track of document requests from FilmLA (street closure plans, paperwork, agent letters, etc.), review documents that you've uploaded for your Production Company or your Project Title, and keep all of your permits in one place if you need to quickly reference or redistribute them.

|                    | 🕲 MyFilm                       | LA Home                    | Docume          | ents Pay           | ments | Manage                      | Resources               |                      |             |        | ŝ                  |
|--------------------|--------------------------------|----------------------------|-----------------|--------------------|-------|-----------------------------|-------------------------|----------------------|-------------|--------|--------------------|
|                    | Requested Documents Uploaded I | Oocuments Permits<br>오 쉬 다 | Requested Com   | pany Documents     |       |                             |                         |                      |             |        | < 0 🗗 🗘            |
|                    | Company Name                   | Requested                  | Name            | Category           | Туре  | LA                          | Location Address        | Notes (Link)         | Description | Upload | Sample Preview     |
|                    | Muddy Tires Productions        |                            | Testing sample  | Other              | Other | LA90001331-1                | Santa Monica, CA, USA   | These are test notes |             | G      | Q                  |
| 1 Document Taba    | Athenas Arthous                |                            |                 | 1                  |       | a Mandra and a table of the |                         |                      |             |        |                    |
| 1. Document labs   | MAILTRAP TEST - DON'T TOUCH    |                            |                 |                    |       |                             |                         |                      |             |        | 5                  |
|                    | Customer Test Demo             |                            |                 |                    |       |                             |                         |                      |             | 4      |                    |
| 2. Production      | Laura's Amazing Films          |                            |                 |                    |       |                             |                         |                      |             |        |                    |
|                    | Angel Production Co.           |                            |                 |                    |       |                             |                         |                      |             |        |                    |
| Company Requests   | 123 ENTERTAINMENT              | 1                          |                 |                    |       |                             |                         |                      |             |        |                    |
|                    | permit service demo 2          |                            |                 |                    |       |                             |                         |                      |             |        |                    |
| 2 Project Title    | DeMotts Productions            |                            |                 |                    |       |                             |                         |                      |             |        |                    |
| 5. Floject fille   | TARA TEST 2/26                 |                            |                 |                    |       |                             |                         |                      |             |        |                    |
| Requests           | Pacific Productions Services   |                            |                 |                    |       |                             |                         |                      |             |        |                    |
|                    |                                | ۹ O D 🗘                    | Requested Proje | ct Title Documents |       |                             |                         |                      |             |        | く つ 回 🗘            |
| 4. Upload Button   | Project Title 3                | Requested                  | Name            | Category           | Туре  | LA                          | Location Address        | Notes (Link)         | Description | Upload | Attachment Preview |
| Unload documents   | V 11 Test Co                   |                            |                 |                    |       |                             |                         |                      |             |        |                    |
| opioad documents   | 33 Test                        |                            |                 |                    |       |                             |                         |                      |             |        |                    |
| with drag and drop | V 123 ENTERTAINMENT            |                            |                 |                    |       |                             |                         |                      |             |        |                    |
|                    | Test 22222                     |                            |                 |                    |       |                             |                         |                      |             |        |                    |
| or file selection. | Nice Narwhais                  |                            |                 |                    |       |                             |                         |                      |             |        |                    |
|                    | Vampire Test                   |                            |                 |                    |       |                             |                         |                      |             |        |                    |
| 5 Sample Proview   |                                |                            |                 |                    |       |                             |                         |                      |             |        |                    |
| J. Jampie i leview | Flip Flop Socks                |                            |                 |                    |       |                             |                         |                      |             |        |                    |
| If you need an     | ✓ 20th Century Fox Television  |                            |                 |                    |       |                             | No Request Documents to | display              |             |        |                    |
|                    | Is this thing on               |                            |                 |                    |       |                             |                         |                      |             |        |                    |
| example of the     | Mike second photo test         |                            |                 |                    |       |                             |                         |                      |             |        |                    |
| re gu este d       | ✓ 20th Television              |                            |                 |                    |       |                             |                         |                      |             |        |                    |
| requested          | ASSOCIATION TEST 4/15          |                            |                 |                    |       |                             |                         |                      |             |        |                    |
| document           | School Test                    |                            |                 |                    |       |                             |                         |                      |             |        |                    |
| document.          | V 213 Weekend Test             |                            |                 |                    |       |                             |                         |                      |             |        |                    |
|                    | APRIL 5 TEST                   |                            |                 |                    |       |                             |                         |                      |             |        |                    |
|                    | Mike's photo test              |                            |                 |                    |       |                             |                         |                      |             |        |                    |
|                    | Angel Production Co.           |                            |                 |                    |       |                             |                         |                      |             |        |                    |

## Customer Workspace - Payments

approvals.

The Payments tab houses invoices that need to be paid, and your history of paid invoices. You can pay for as many invoices under a single title as you'd like. Your LAs won't be distributed until you pay the appropriate invoices. Paid invoices will be attached to the end of the permit and also available for review in the **Paid Invoices** tab.

|                           |                                            | 9.00   |               | Add invoice groups to cart & c | ick checkout to proceed to pay | ment. Please note, all fees must be paid in order for a p | ermit to be released. |            |
|---------------------------|--------------------------------------------|--------|---------------|--------------------------------|--------------------------------|-----------------------------------------------------------|-----------------------|------------|
|                           | Project Title                              | voices |               | Had intoice groups to cart a c | ion onconour to protoco to puj |                                                           |                       |            |
| Poursont Taba             | ~                                          | 1      | Invoice Group | Invoice IDs                    |                                | LAIDs                                                     | Balance Due           |            |
| rayment labs 2            | test general info                          |        | G-1628        | 3324                           |                                | LA90002698-1, LA90002697-1, LA90002694-1,                 | \$1,300.00            | 0          |
|                           | FAKE PERSONNEL TEST                        |        |               |                                |                                | 1 ADD00260E 1                                             |                       |            |
| Project Titles and        | Test                                       |        |               |                                |                                |                                                           |                       |            |
| r roject miles and        | Test Title                                 |        |               |                                |                                |                                                           |                       |            |
| Invoices Ready for        | ✓ 11 Test Co                               |        |               |                                |                                |                                                           |                       |            |
|                           | 33 Test                                    |        |               |                                |                                | 2                                                         |                       |            |
| Payment                   | V 123 ENTERTAINMENT                        |        |               |                                |                                |                                                           |                       |            |
|                           | CC Loop Test                               | 1      |               |                                |                                |                                                           |                       |            |
| Invoices to be Raid       | Vampire Test                               |        |               |                                |                                |                                                           |                       |            |
| involces to be Faid       | Test 2222                                  |        |               |                                |                                |                                                           |                       |            |
| Click the + button        |                                            |        |               |                                |                                |                                                           |                       |            |
| to add invoices to        | Flip Flop Socks                            |        |               |                                |                                |                                                           |                       |            |
|                           | ✓ 20th Century Fox Television              |        |               |                                |                                |                                                           |                       |            |
|                           | Mike second photo test                     |        | CART          |                                |                                |                                                           |                       |            |
| your cart                 | Is this thing on                           |        | Invite One    | Investor ID-                   | 14.05-                         | 21                                                        |                       |            |
|                           | ✓ 20th Television                          |        | Invoice Group | Invoice IDS                    | LAIDS                          | Balance Due                                               |                       |            |
| Cart                      | ASSOCIATION TEST 4/15                      |        |               |                                |                                |                                                           |                       |            |
| Cart                      | School Test                                |        |               |                                |                                |                                                           |                       |            |
| Once all invoices         | ✓ 213 Weekend Test                         |        |               |                                |                                |                                                           |                       |            |
|                           | Mike's photo test                          |        |               |                                |                                |                                                           |                       |            |
| have been added,          | APRIL 5 TEST                               |        |               |                                |                                |                                                           |                       |            |
|                           | Angel Production Co.                       |        |               |                                | No                             | data to display                                           |                       |            |
| CIICK CHECKOUT to         | KES PUG                                    |        |               |                                |                                |                                                           |                       |            |
| bogin the navment         | Stranger Credit                            | 1      |               |                                |                                |                                                           |                       |            |
| begin the payment         | Athenas Arthous                            |        |               |                                |                                |                                                           |                       |            |
| nrocess                   | BASS MUSIC                                 |        |               |                                |                                |                                                           |                       |            |
| P100033                   | ✓ Athena's Arthous                         |        |               |                                |                                | 1                                                         |                       |            |
|                           | 38 Test                                    |        |               |                                |                                | 4                                                         |                       |            |
| ote: Invoices cannot be   | ✓ Athena's Arthouse                        |        |               |                                |                                |                                                           | Total Balance Due:    | \$0.00     |
|                           | Lygers and Bears                           |        |               |                                |                                |                                                           |                       | 101110     |
| a until LAs are Ready for | Dance Dance Revolution Rise of the Phoenix |        |               |                                |                                |                                                           |                       | CHECKOUT   |
| ment meaning they         | Test 215                                   |        |               |                                |                                |                                                           |                       | oniconicon |

# Customer Workspace - Manage

The Manage tab is a place for you to maintain your contact information, create or manage your production companies, and manage all inactive and active titles.

- 1. Manage Tabs
  - 1. Contact Update Your Contact Info
  - 2. Companies Update Address or Contact Info for your Companies
  - 3. Inactive Titles Manage Project Title Status

| Inactive Project Titles                   |      |       | Q D 🗇 🌣                         | Active Project Titles                                          |        |            |       |                    | Q - O []                                                                                                    |
|-------------------------------------------|------|-------|---------------------------------|----------------------------------------------------------------|--------|------------|-------|--------------------|----------------------------------------------------------------------------------------------------|
| Project Title                             | Edit | Clone | Created By                      | Project Title                                                  | New LA | Edit       | Clone | 1st Activity Date  | Created By                                                                                                    |
| ¥                                         |      |       |                                 | ✓ 11 Test Co                                                   |        |            |       |                    |                                                                                                    |
| Test Title                                | ß    | Ű.    | wescust@kristoferwarbritton.com | ✓ 33 Test                                                      | 0      | ø          | D.    | 1/1/0001 12:00 AM  | wescust@kristoferwarbritt                                                                                      |
| Test                                      | Ø    | đ     | wescust@kristoferwarbritton.com | ✓ 123 ENTERTAINMENT                                            |        |            |       |                    |                                                                                                    |
| FAKE PERSONNEL TEST                       | Ø    | đ     | wescust@kristoferwarbritton.com | CC Loop Test                                                   | 0      | Ø          | 0     | 7/23/2021 12:00 AM | wescust@kristoferwarbrit                                                                                       |
| test general info                         | Ø    | Ó     | wescust@kristoferwarbritton.com | Vampire Test                                                   | 0      | ø          | Ø     | 7/9/2021 7:00 AM   | wescust@kristoferwarbrit*                                                                                      |
| 20th Century Fox Television               |      |       |                                 | <ul> <li>Nice Narwhais</li> </ul>                              | 0      | Ø          | 0     | 7/1/2021 1:30 AM   | wespsa@kristoferwarbritt                                                                                       |
| aaaaaa                                    | Ø    | 0     | wespsa@kristoferwarbritton.com  | <ul> <li>Test 22222</li> </ul>                                 | 0      | Ø          | 0     | 1/1/0001 12:00 AM  | wescust@kristoferwarbrit                                                                                       |
| ✓ Athena's Arthouse                       |      |       |                                 | ~ 1LUVINC                                                      |        |            |       |                    |                                                                                                    |
| Customer Training                         | Ø    | 0     | wespsa@kristoferwarbritton.com  | <ul> <li>Flip Flop Socks</li> </ul>                            | 0      | Ø          | 6     | 7/30/2021 2:00 AM  | wescust@kristoferwarbrit                                                                                       |
| ✓ Beard of Zeus                           |      |       |                                 | ✓ 20th Century Fox Television                                  |        |            |       |                    |                                                                                                    |
| J & K Take The Town                       | Ø    | 6     | wespsa@kristoferwarbritton.com  | <ul> <li>Mike second photo test</li> </ul>                     | 0      | Ø          | 0     | 1/1/0001 12:00 AM  | wescust@kristoferwarbri                                                                                        |
| Cheese and Wine                           | Ø    | Ø     | wespsa@kristoferwarbritton.com  | <ul> <li>Is this thing on</li> </ul>                           | 0      | Ø          | 0     | 3/19/2021 1:00 AM  | wescust@kristoferwarbri                                                                                        |
| <ul> <li>Big Mike's Production</li> </ul> |      |       |                                 | ✓ 20th Television                                              |        |            |       |                    |                                                                                                    |
| Yep, It's a Video                         | R    | 6     | wespsa@kristoferwarbritton.com  | ASSOCIATION TEST 4/15                                          | 0      | Z          | 13    | 4/29/2021 7:00 AM  | wescust@kristoferwarbr                                                                                         |
| Red Dirt Pictures                         |      |       |                                 | School Test                                                    | 0      | Ø          | 10    | 4/16/2021 1:00 AM  | wespsa@kristoferwarbri                                                                                         |
| Open Pastures                             | Ø    | đ     | wespsa@kristoferwarbritton.com  | ✓ 213 Weekend Test                                             |        |            |       |                    |                                                                                                    |
| V TARA TEST 2/26                          |      |       |                                 | <ul> <li>Mike's photo test</li> </ul>                          | 0      | Ø          | 0     | 6/2/2021 7:00 AM   | wescust@kristoferwarbr                                                                                         |
| Customer Demo 2/26                        | Ø    | Ø     | wescust@kristoferwarbritton.com | ✓ APRIL 5 TEST                                                 | 0      | Ø          | Ø     | 4/29/2021 7:00 AM  | wescust@kristoferwarbr                                                                                         |
|                                           |      |       |                                 | V Angel Production Co.                                         |        |            |       |                    |                                                                                                    |
|                                           |      |       |                                 | RES POC                                                        | 0      | Ø          | 0     | 1/1/0001 12:00 AM  | wescust@kristoferwarbr                                                                                         |
|                                           |      |       |                                 | V Apple Productions                                            | 1      | it and it. | 1.77  |                    | and a second second second second second second second second second second second second second second second |
|                                           |      |       |                                 | Stranger Credit                                                | 0      | Ø          | 0     | 3/30/2021 12:00 AM | wespsa@kristoferwarbri                                                                                         |
|                                           |      |       |                                 | ✓ Athenas Arthous                                              |        |            | 1.00  |                    | -                                                                                                    |
|                                           |      |       |                                 | ✓ BASS MUSIC                                                   | 0      | Ø          | 0     | 3/26/2021 2:00 AM  | wescust@kristoferwarbr                                                                                         |
|                                           |      |       |                                 | ✓ Athena's Arthous                                             |        |            |       |                    |                                                                                                    |
|                                           |      |       |                                 | 38 Test                                                        | 0      | ø          | 6     | 3/12/2021 12:00 AM | wescust@kristoferwarbr                                                                                         |
|                                           |      |       |                                 | ✓ Athena's Arthouse                                            |        |            | 15    |                    | - Jul                                                                                                    |
|                                           |      |       |                                 | <ul> <li>Lygers and Bears</li> </ul>                           | 0      | ø          | 0     | 2/21/2021 1:00 AM  | wespsa@kristoferwarbri                                                                                         |
|                                           |      |       |                                 | <ul> <li>Dance Dance Revolution Rise of the Phoenix</li> </ul> | 0      | ø          | đ     | 2/26/2021 1:00 AM  | wescust@kristoferwarbr                                                                                         |
|                                           |      |       |                                 | ✓ Test 215                                                     | 0      | R          | 0     | 2/16/2021 12:00 AM | wespsa@kristoferwarbri                                                                                         |
|                                           |      |       |                                 | ✓ Wisdom                                                       | 0      | R          | 0     | 1/25/2021 4:00 AM  | kwarbritton@filmla.com                                                                                         |
|                                           |      |       |                                 | Villy Wonka's Horror House                                     | 0      | R          | 0     | 1/29/2021 6:00 AM  | kwarbritton@filmla.com                                                                                         |
|                                           |      |       |                                 |                                                                |        |            | 54*   |                    |                                                                                                    |

- Figure 6 -

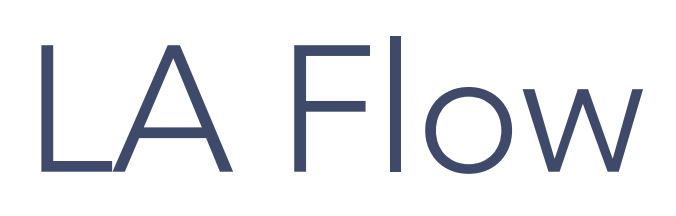

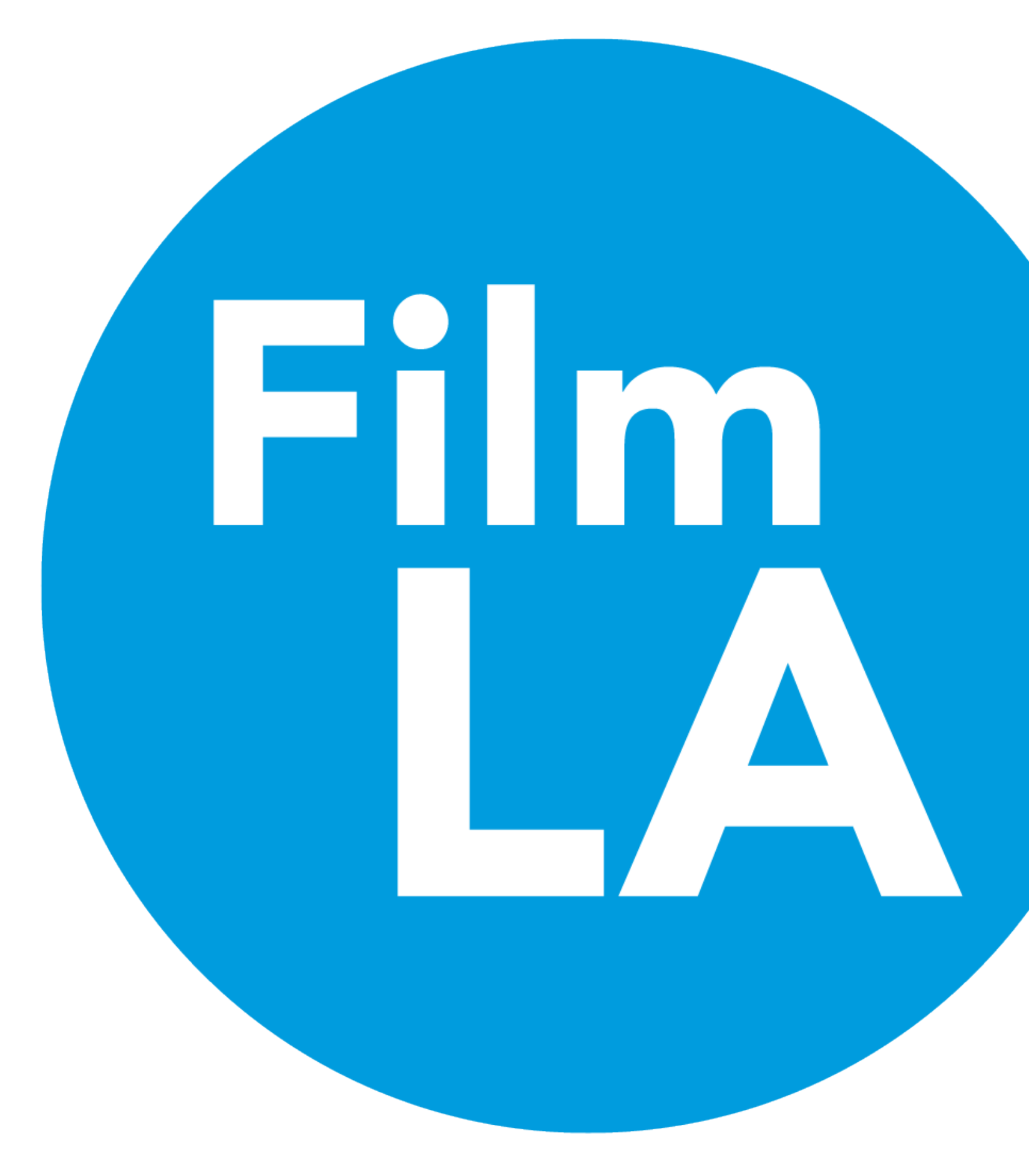

## Create New Project Title

MyFilmLA is organized by **Project Title** so you can more easily keep track of the individual location requests within the Title.

Creating a new **Project Title** is simple.

- 1. From the Home Tab, select *Create New Project Title.* (p. 3 Figure 1)
- 2. Then Select Production Company
  - A New Production Company can be created under *Select Production Company*, if necessary.
- 3. Select and Enter the information for your **Project Title**
- 4. Select and Enter the additional required General Information for the **Project Title**
- 5. Select Finish

Your **Project Title** will now be saved and all Location Authorizations (LAs) within will be associated to the Production Company, Project Title, and General Information you have entered.

| Production Type: * Production Type | Season<br>Season<br>Or | Episode            |
|------------------------------------|------------------------|--------------------|
| Production Type: * Production Type | Season<br>Season<br>Or | Episode            |
| Production Type: * Production Type | Season<br>Or           | Episode            |
| Production Type                    | Season<br>Or           | Episode            |
|                                    | Season<br>Season<br>Or | Episode<br>Episode |
|                                    | Season<br>Or           | Episode            |
|                                    | Or                     |                    |
|                                    |                        |                    |
|                                    | Production Week        |                    |
|                                    | Week                   |                    |
|                                    |                        |                    |
|                                    | Figure 7 -             |                    |
|                                    |                        |                    |
|                                    |                        |                    |
|                                    |                        |                    |
|                                    |                        |                    |
|                                    |                        |                    |
|                                    |                        |                    |
|                                    |                        |                    |
|                                    | -                      | - Figure 7 -       |

## Create New LA Request

Each Location Authorization will authorize the use of a specific place for a specific time for a specific set of activities, equipment, and people.

### To create your LA:

- 1. From the Home Tab, under your desired **Project Title** select the **+** beneath the **New LA** column.
- 2. Select the **Purpose\*** of your **LA**.
- 3. Search for your Location on the interactive map.
- 4. If a **Reservation**\* is required, proceed to *Reservation Request*.
- Enter the daily production schedule into Dates and Times\*
- 6. Enter **Posted Parking\*** and **Lane Closure\*** Details, if necessary.
- 7. Enter Activities\*.
- 8. Enter Equipment\* and Personnel\*.
- 9. Review the **Summary\***
- 10. Submit LA.
- 11. Pay the Application Fee\*.

### **Project Titles**

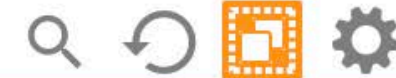

| $\checkmark$ | Project Title                             | New LA | Edit | Clo |
|--------------|-------------------------------------------|--------|------|-----|
| ~            | Customer Training                         | Ð      |      | Ĺ   |
| ~            | Achey Breaky Test                         | Ð      |      | Ć   |
| ~            | Achier Breakier Test Clone Test S: 2 E: 3 | Ð      |      | Ć   |
| ~            | Test 215                                  | Ð      |      | Ć   |
| ~            | Still Test                                | Ð      |      | Ć   |
| ~            | AOR Boundaries                            | Ð      |      | Ć   |
| ~            | Test of Weddingon                         | Ð      |      | Ć   |
|              |                                           |        |      |     |

- Figure 8 -

**Note:** You can Save & Quit or Cancel a LA at any point during the LA Creation Process

\* indicates more details on following pages

## Purpose

MyFilmLA creates the opportunity for our customers to tell us exactly what types of activities will be conducted at locations – this allows for FilmLA and our Jurisdictional Clients get a clear view of the scope and scale of your project. In order to successfully process your request, there are a few rules to keep in mind:

- Production Locations -
  - The Production type is for locations that will have active production activities on them whether that's the filming location, photoshoot location, or event location.
  - Production Locations <u>must</u> have an Associated Base Camp or Crew Parking. Base Camp and Crew Parking can be either On-Site (Situated at the same address) or Off-Site (Situated at a different address).
- Base Camp Locations Can be a standalone LA or be Associated to one or many Production LAs, and may include Crew Parking On-Site.
- Crew Parking Locations Can be a standalone LA or be associated with one or many Production or Base Camp LAs.

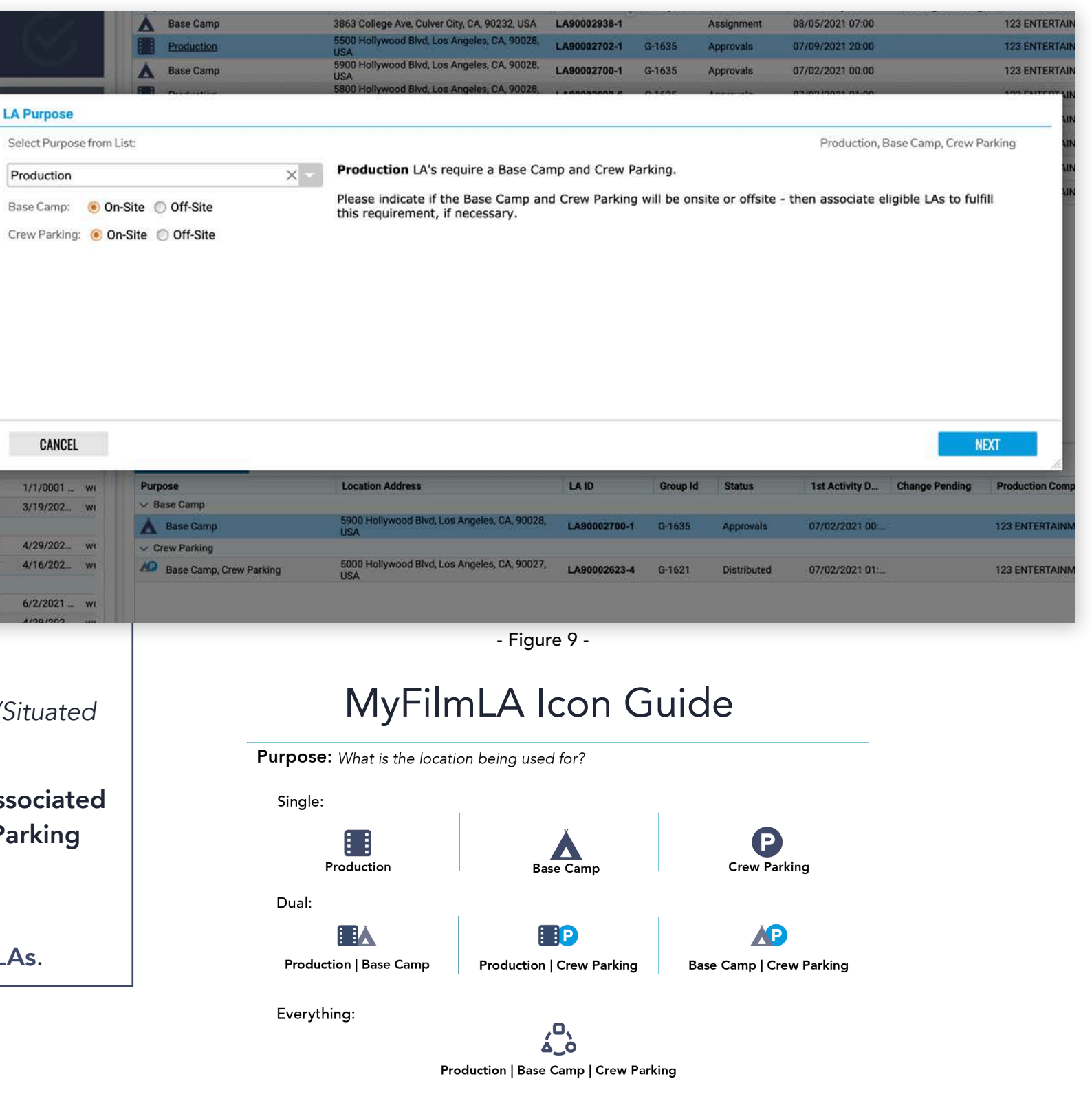

## Location Designation

Enter the address, location or cross streets the production will be using.

If you need to add more information about the specific area of the location you will be using, or you need to enter more cross streets to form a grid, enter that information into the description.

After selecting **Use this location**, select the **Location Type** and whether or not the location is **Open to the Public**.

Click Next when you're ready to continue.

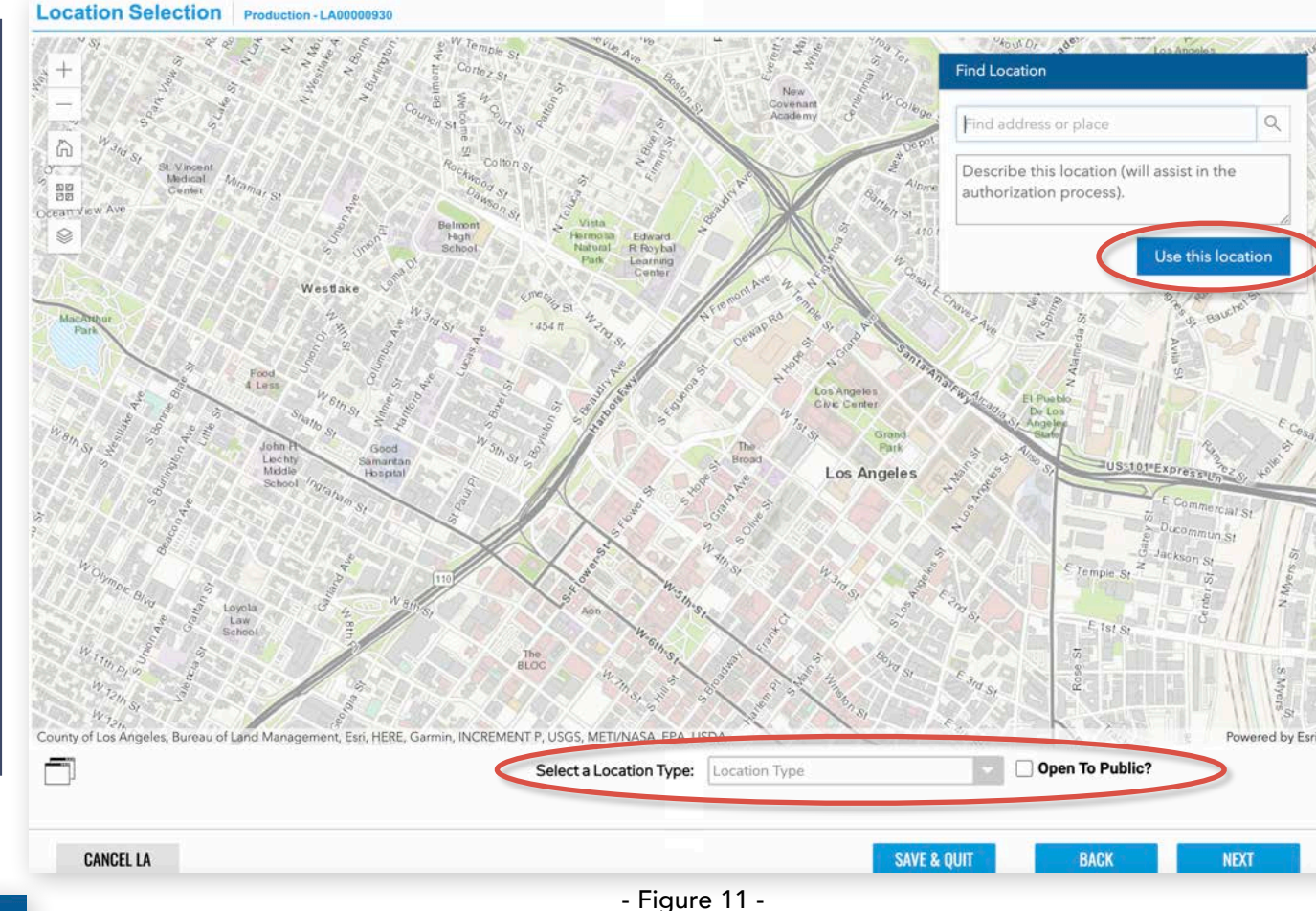

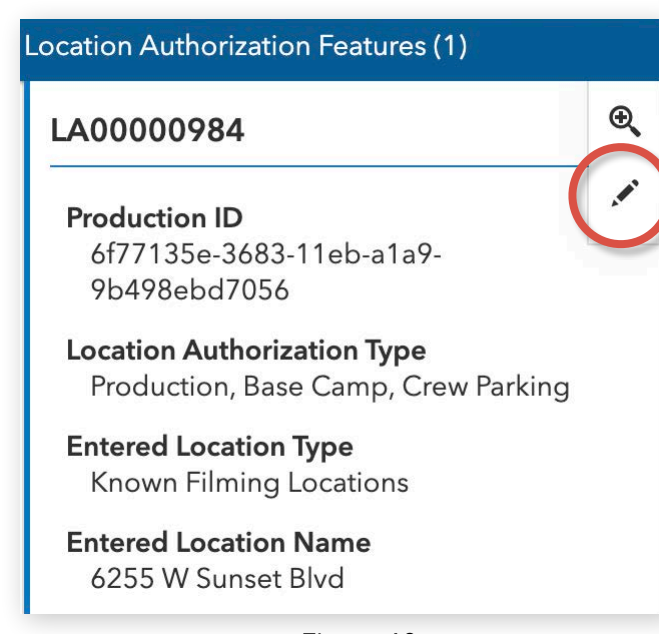

Note: If you need to adjust your Location after you've selected **Use this location**, select the pencil icon to Edit your selection.

## Reservations

Certain locations require a **Reservation**. We have introduced the ability to request a **Reservation** within the MyFilmLA workflow.

- If the location you selected requires a **Reservation**, you have the option to complete a *Reservation Request* by selecting *I need to make a Reservation Request*, Then Clicking *MAKE A RESERVATION REQUEST*
- You will be taken to the FilmLA Reservation
   Website where you can complete your
   Reservation Request.
- After you have completed your request, close the Reservation window, then select Everything looks good. I am good to go. Then click the GOOD TO GO button.
- 4. On the next screen, confirm the location you selected is the same as your submitted *Reservation Request*. If you reserved a different location, keep **No** selected and click **UPDATE MAP**.
- 5. If you do not need to change your location, select Yes.

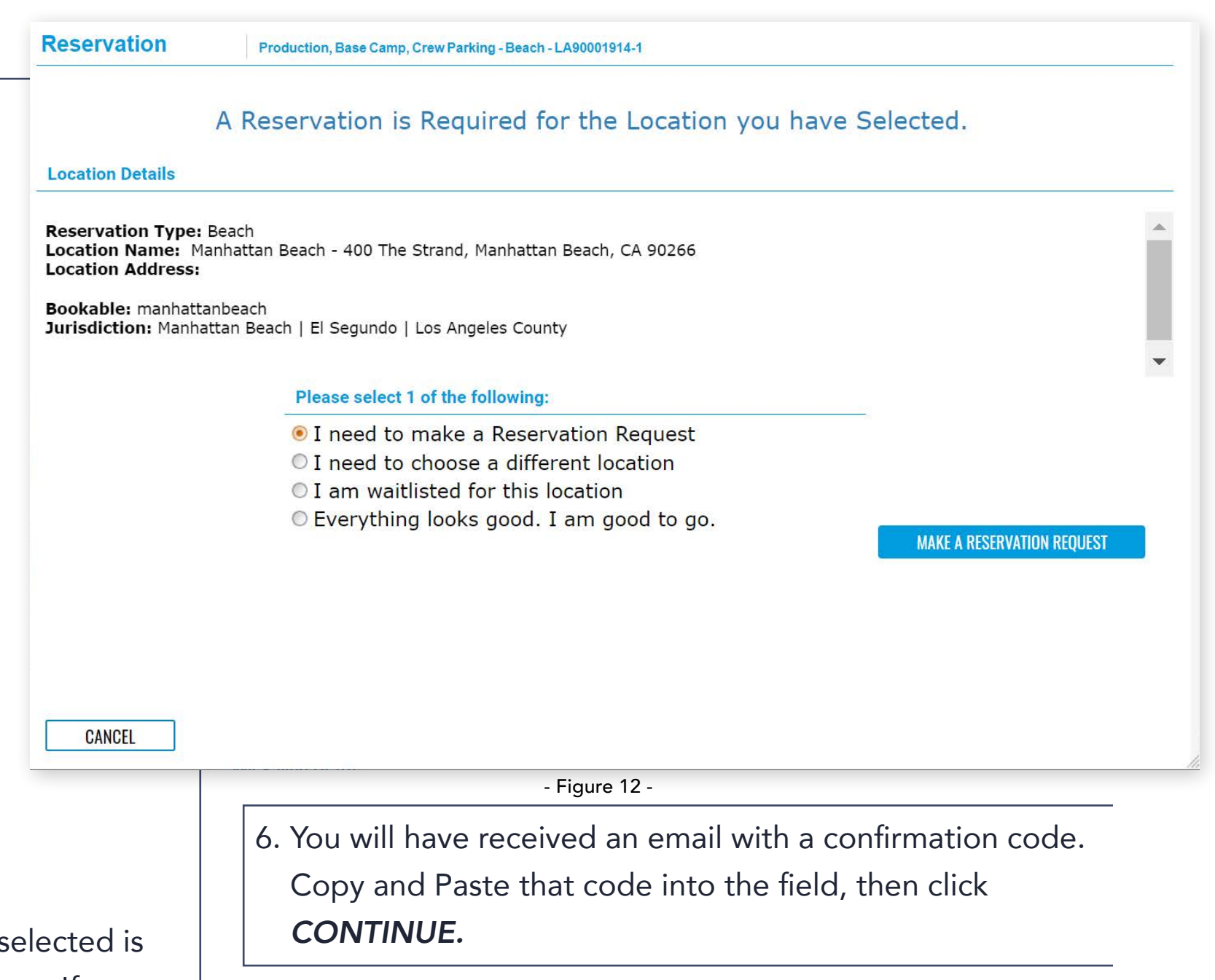

*Note:* Reservation Requests are not guaranteed, they are requested, processed, and granted by contracted approving bodies based on planned activities and availability of the location.

## Dates and Times

Enter your daily schedule for the project, and designate the type of activity that will be taking place at the location. Currently, we accommodate *Prep*, *Film*, *Strike*, *Hold*, *Base Camp* and *Crew Parking*.

1. If you want to quickly add a repeating schedule, enter the first date with start and end times in the **Starts** row, then select the repeating schedule type.

| Repeat           | ○ None                                                                                 |
|------------------|----------------------------------------------------------------------------------------|
| Repeat for       | 1 🗘 day(s)                                                                             |
| Repeat Ends      | 2/26/2021                                                                              |
| Occurs every day | starting Thursday February 25, 2021 and ending Friday February 26, 2021.               |
| Repeat           | ○ None ○ Daily ● Weekly                                                                |
| Repeat for       | 1 🗘 week(s)                                                                            |
| Repeat En        | ds 2/26/2021                                                                           |
| Repeat on        | Sun 🗹 Mon 🗹 Tues 🗹 Wed 🔲 Thurs 💭 Fri 🛄 Sat                                             |
| Occurs ea        | ch selected day starting Thursday February 25, 2021 and ending Thursday March 4, 2021. |
|                  | ADD                                                                                    |

- Figure 13 -

Note that the start and end dates are displayed beneath the **Repeat Ends** box, so you're able to ensure you are requesting the correct dates.

2. Whether you're adding a single date or a series of repeating dates, click the **ADD** button to add them to your schedule.

#### - Figure 14 -

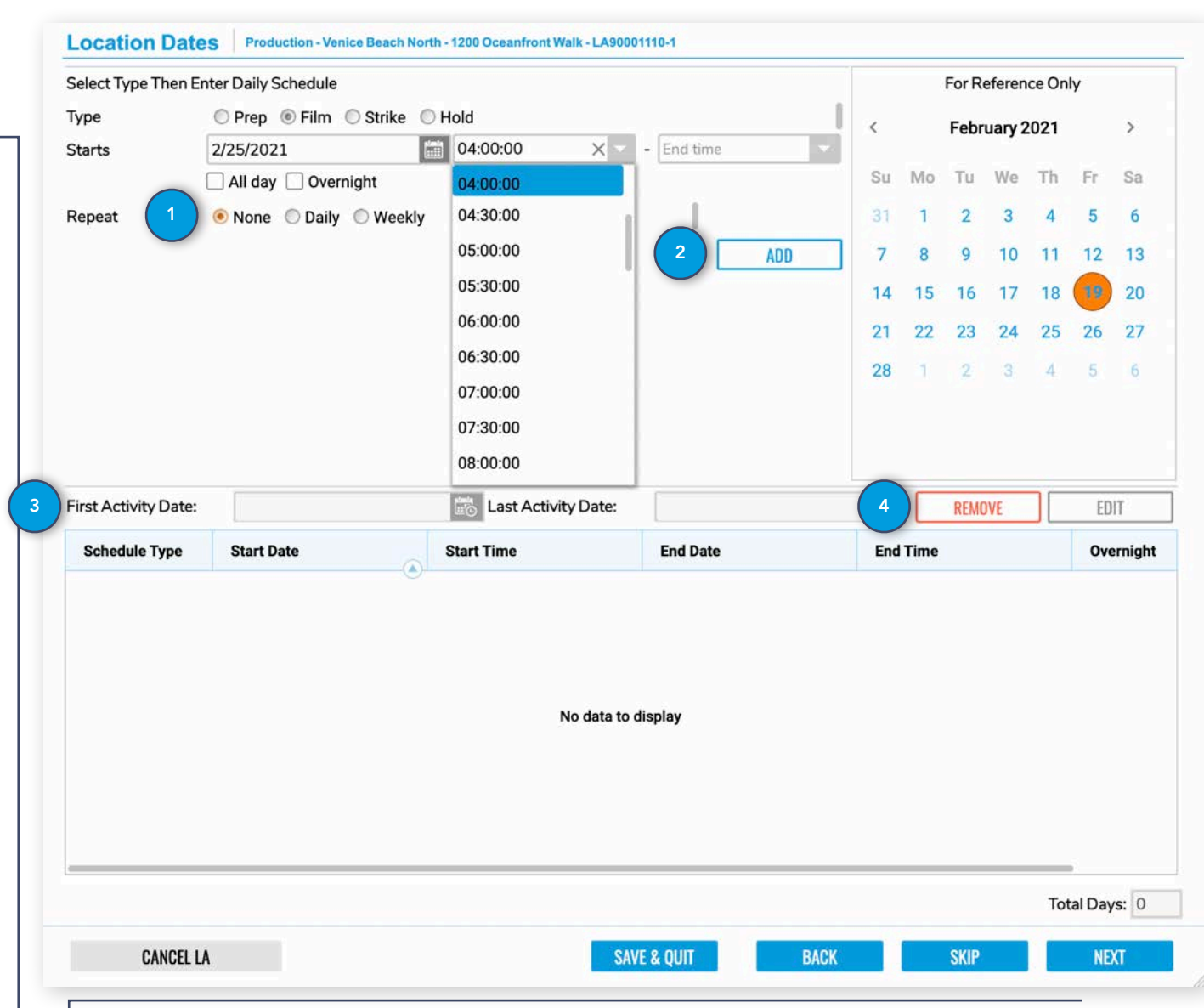

3. Once you've entered all of your activity dates, the system will display your first and last activity date above your schedule.

4. If you need to edit or remove any dates from your schedule, select the date and the click **EDIT** or **REMOVE** buttons above the schedule.

Click **Next** when you're ready to continue.

## Posted Parking & Lane Closures

After entering your dates and times, you'll be shown some key location information and get the opportunity to include Posted Parking or Lane Closures at your location.

To Add Posted Parking, Lane Closures or both to your Location:

- Select Yes to whichever you will be adding to your LA, then select NEXT
- 2. Select the Dates and Times for your Posting or Lane Closure, then enter a description of the section of road for your request.
- 3. If you need to add additional lines of Posting or Lane Closure to your LA, click the **ADD** button.
- 4. If you want to duplicate or remove a line of Posting or Lane Closure, click the line and select **COPY** or **REMOVE**.

Click **Next** when you're ready to continue.

\* Note - The interface for Posted Parking and Lane Closures is exactly the same, with Lane Closures having an additional dropdown for the Lane Closure type.

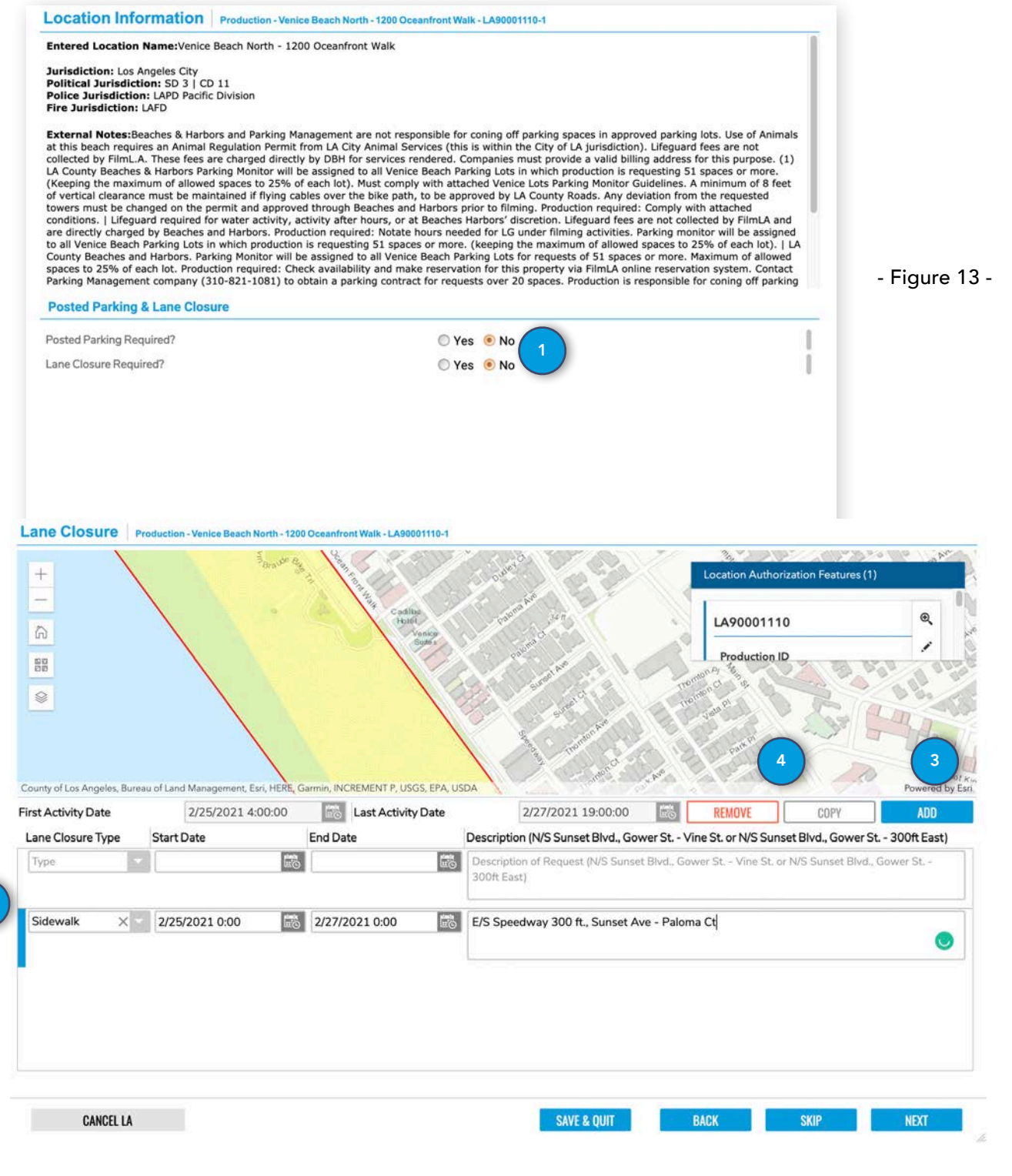

- Figure 15 -

14

## Activities

Enter all your activity details here. We divide our activities in two sections – Low and High Impact. Higher impact activities require more complex coordination and can increase processing time. Don't worry, this shouldn't be a problem as long as you submit your LA with enough time for us to get all the necessary approvals!

 Search for an activity or select an Activity Type from the dropdown menu.

2. Check or uncheck the boxes to add or remove activities in that category.

3. Once you've added activities, they

will appear in LA Activities window. If you've moved on to a different activity category and need to edit or remove an item from the LA Activity window – select the activity and click **REMOVE** to take it off of your list, or click **EDIT** if you need to update your description.

4. If you will be conducting any high-impact activities, check the appropriate box and then navigate the dropdown menu to find the appropriate category. Fill out the required fields,

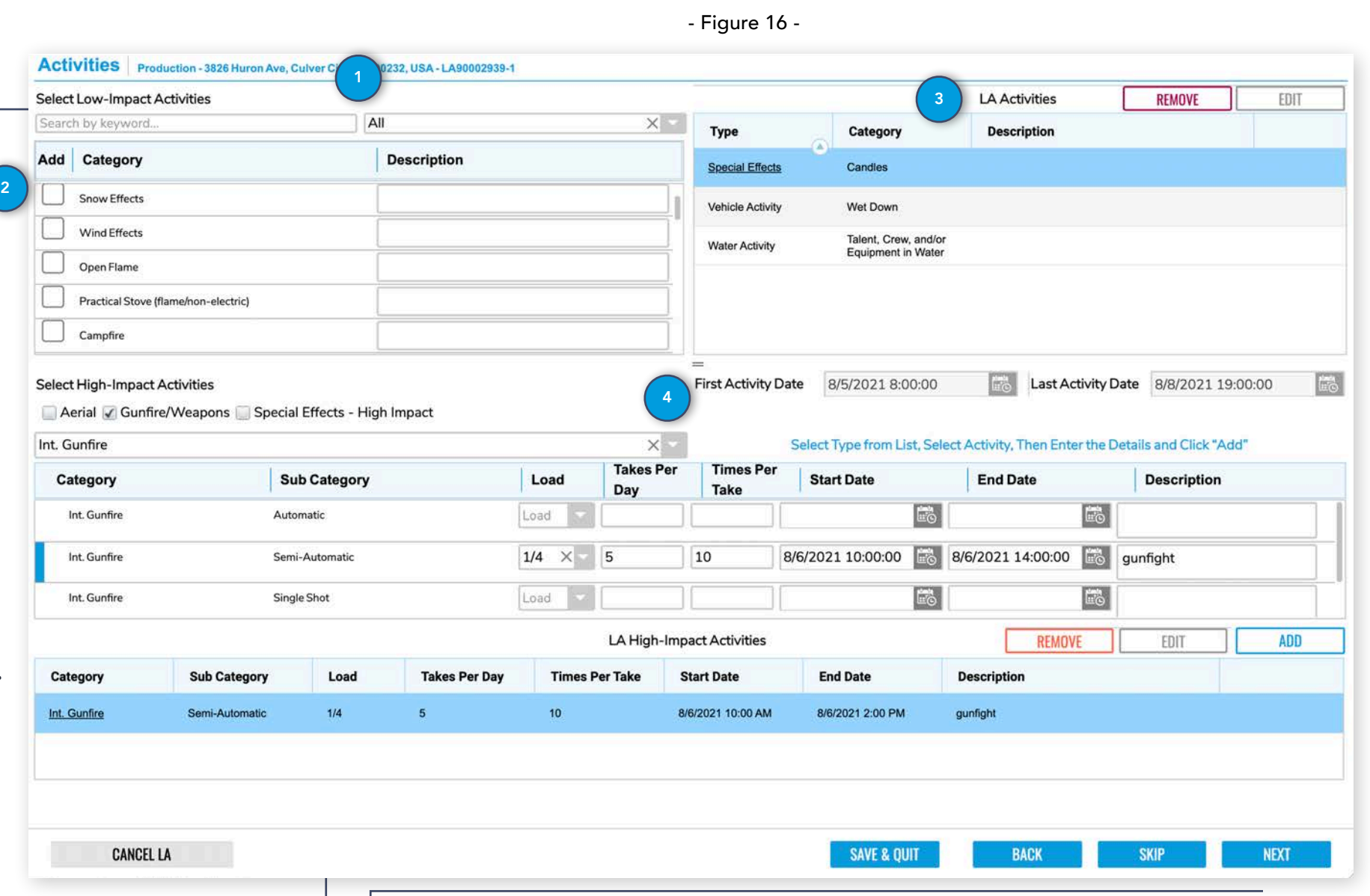

then hit the **ADD** button in the bottom right corner to add it to your High-Impact Activity Window below.

If your LA is only for a Base Camp or Crew Parking, you will have a limited list of activities to choose from.

Click **Next** when you're ready to continue.

Double check our processing requirements here: <u>www.filmla.com</u> or contact us if you have questions! (213) 977-8600 15

## Equipment & Personnel

Similar to the Low-Impact Activities Section, you'll select your Equipment type from a drop down menu and then check the box to add it to the window on the right, unlike (most) Activities, we do need a count of the number of piece of equipment and personnel that will be on your set. Just type in the number when you're selecting your Equipment and Personnel.

- You will have to select the "All" Equipment Type if you want to search through all available equipment options.
- 2. We pre-populate our number fields with a 1 so that if you only have 1 piece of equipment or 1 person in a category, all you have to do is check the box and move along.
- If you need to remove or edit equipment or personnel, just select the line with the item to REMOVE or EDIT and select the corresponding button.

#### Equipment & Personnel Production - 5300 Hollywood Blvd, Los Angeles, CA, 90027, USA - LA90002968-REMOVE LA Equipment EDIT Select Equipment Select Equipment Type ch by keyword. Туре Category Count Description All Add Count Category Aircraft & Watercraft **Camera Cars & Picture Vehicles** Catering No data to display Cranes **Fire Extinguisher** Lighting & Generators **Personnel Vehicles Trucks & Trailers** Total Equipment 0 Miscellaneous Vehicles Select Personnel LA Personnel REMOVE EDIT Add Count Role Description Role Category Count Description 1 Cast 1 Crew 1 Extras No data to display 1 Audience Members Jurisdiction 0 Production 0 Other 0 Total 0 CANCEL LA BACK **SAVE & QUIT** SKIP NEXT

Click **Next** when you're ready to continue.

### - Figure 17 -

# Summary

After you've walked through the LA creation process, you'll be taken to a Summary of all the information you've entered. Take a look and make sure everything looks right before you submit the location. Our processing fee is nonrefundable, so we want to give you one last chance to go over everything before you submit.

- 1. Email draft permit to yourself or someone else.
- 2. Download draft permit for your records.
- 3. Preview draft permit in the browser.

Click **SUBMIT** when you're ready to continue to payment.

#### Summary Information Applicant: Count of Monte Kristo Date: Location Activity Type: Production Case ID: First Activity Date: 8/5/2021 Last Activity Date: **General Details** Fees Location Manager: Count of Monte Kristo Production Title: Nice Narwhals **Project Type:** wescust@kristoferwar Type of Email: **Production Type:** Commercials - Standard britton.com Production: **Application Fee Amount:** (719) 237-0017 Phone: Production Location Asst: 123 ENTERTAINMENT Company: 123 ENTERTAINMENT Production Office: 123 ENTERTAINMENT Producer: Film Guy Associations Director: Guy Film **Insured Company: 123 ENTERTAINMENT** Status Base Camp(s) Crew Parking(s) Production(s) First Asst Director: Movie Nerd 123 ENTERTAINMENT Bill to Company: Production Permit Service Feature Lady Hermes Permits Manager: Company: **Permit Service** Contact: FilmLA Coordinator: - Email: **Base Camp: Defined** - Phone: **Crew Parking: Defined** Photographer Location Details: Entered Location Name: 3826 Huron Ave, Culver City, CA, 90232, USA Location Type: Apartment Building

Location Description: Apartment

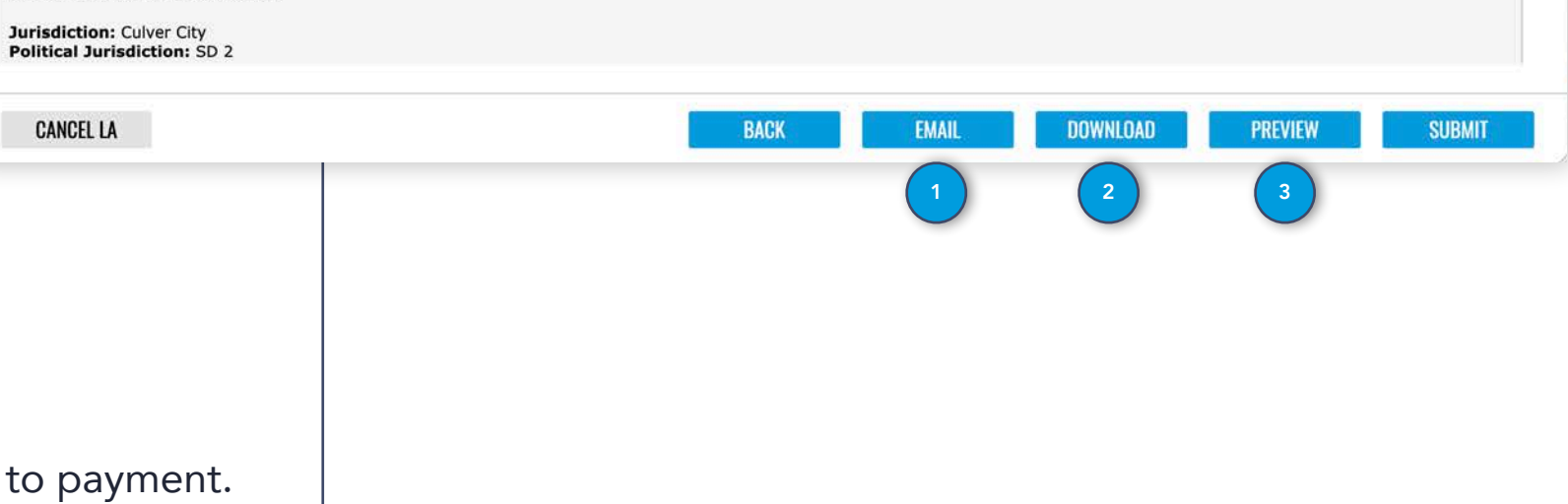

- Figure 18 -

Film

MANAGE

8/4/2021

8/8/2021

Filming

\$795.00

LA90002939-1

Commercials - Standard

#### Application Fee **Application Fee Information** Production - Venice Beach North - 1200 Oceanfront Walk - LA90001110-1 FILMLA NON-REFUNDABLE FILM APPLICATION FEE Project Title: **Customer Training Bill To Company Details: Project Type** Filming Hermes Permits Production Type: TV Series - Pilot Before FilmLA can begin **OFFICE LANE** Total Locations Allowed: 10 processing your request, you must Culver City, California. 44444 2/25/2021 First Activity Date: pay an **Application Fee.** Our **United States** First Film Date: 2/25/2021 application is Non-Refundable, so Film Date Limit: 14 days please ensure that you want to \$699.00 **Application Fee:** move forward with the application Select Payment Option: \* before submitting. Cash **Cashier's Check** To Pay your **Application Fee:** Credit Card Money Order 1. Select the desired Payment Option from the dropdown Credit **SAVE & QUIT VIEW QUOTE** CANCEL LA PROCEED 2. Select **PROCEED**. 2. If you have a brand new production company, your payment 3. If you want to view your quote before you pay, select options will be Cash, Cashier's Check, Credit Card, or Money **VIEW QUOTE** Order. \* At this time, FilmLA is only accepting Credit Card or FilmLA Credit \* Notes on the Application Fee: Account. Credit Account Info: www.filmla.com/for-filmmakers/fag/ 1. Your Application Fee covers 10 Production LAs and as many Base 3. You can apply for additional payment options. Contact FilmLA if Camp and Crew Parking LAs necessary to support your Production you would like to know additional billing options. locations. Your window for applying is 14 days from your first Film

menu.

Date (or first Activity Date if no Film Date).

Click **PROCEED** when you're ready to pay.

- Figure 19 -

## **Application Loop**

After you've paid your Application Fee has been received, you will see the window on the right appear after you finish submitting a location. This screen was designed to help streamline your workflow.

- 1. Change Request: Make a change on the LA you just submitted
- 2. Base Camp / Crew Parking: Create an a Base Camp or Crew Parking location for the submitted LA.
- **3. Clone LA / New LA:** Create a new location with components of the previously submitted location or create a new location from scratch.

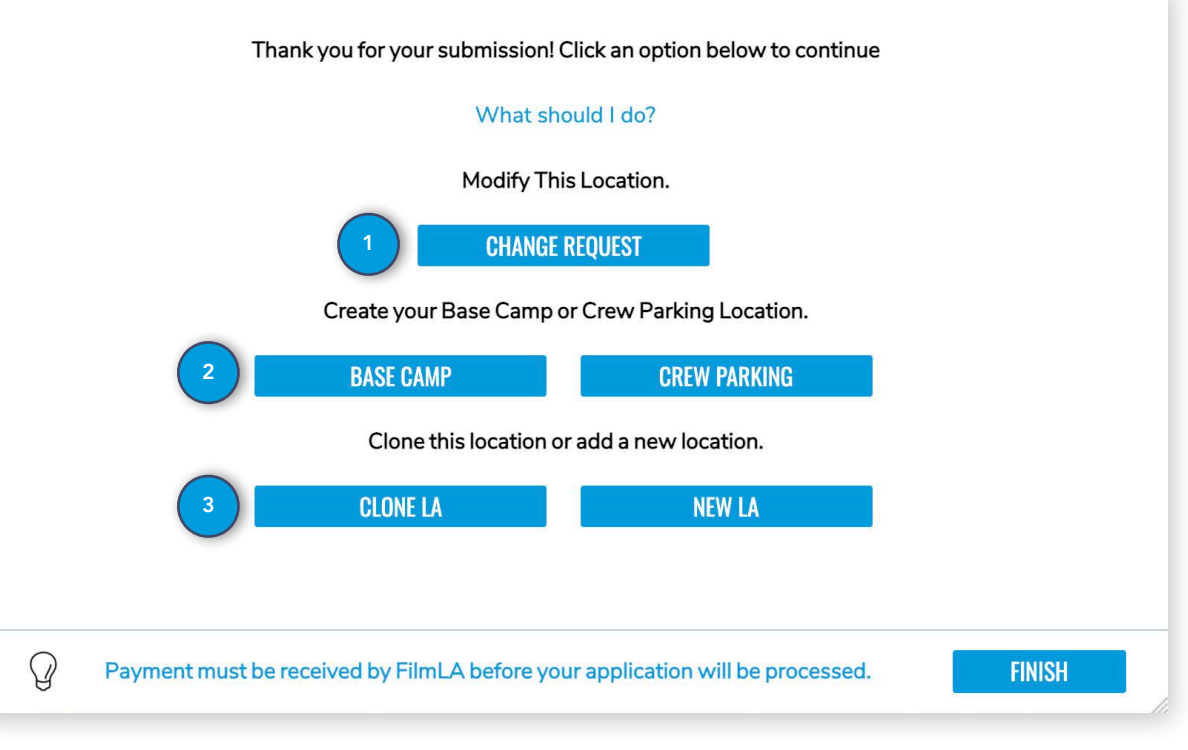

- Figure 20 -

## Change Requests & Cancelations

My Location Au

Another major update to our system revolves around Change Requests and Cancelations. With MyFilmLA, you are no longer restricted to entering a single Change Request and then waiting for a coordinator to validate your request - you can make as many requests as you need to, or even modify a change request that you've submitted.

To Submit a Change Request:

- 1. Right click the LA you'd to like modify and select *Change Request* from the action menu.
- 2. Select the sections to update or select CANCEL LA
- 3. Let us know what prompted the Change Request

Click **CONTINUE** and you'll be taken to the section/s you selected in #3 so you can make the required updates.

4. Once you submit your Change Request, you'll see a duplicate version of your LA appear in your LA inventory with an incremented version number (1119-1 to 1119-2). If a coordinator accepts your request, the original version (1119-1) will disappear from your LA Inventory.

If you've requested to cancel your LA, it will disappear from your inventory and your coordinator will send an invoice if any fees are due.

|                                         | Summan                                                                                                    | v                                                                                      | -            |                       |                          |                                  |                               |                | Q D D                                   |
|-----------------------------------------|----------------------------------------------------------------------------------------------------|----------------------------------------------------------------------------------------|--------------|-----------------------|--------------------------|----------------------------------|-------------------------------|----------------|-----------------------------------------|
| Location Addres                         | s Associat                                                                                                    | e                                                                                      | v#           | Status                | 1st Activity Date        | Change Per                       | nding Production Co           | mpany Name     | Ins Status                              |
| Benny H. Potter V<br>Park - 2413 Seco   | West Adams A<br>ond Ave Change F                                                                                                    | Request 11                                                                             | 9-1 1        | Processing            | 2/25/2021 12:00 A        | M                                | Athena's Arthor               | use            | Not Started                             |
|                                         | Clone LA                                                                                                    |                                                                                        |              |                       |                          |                                  |                               |                |                                         |
|                                         | (1) LA                                                                                                    |                                                                                        |              |                       |                          |                                  |                               |                |                                         |
|                                         |                                                                                                    |                                                                                        |              |                       |                          |                                  |                               |                |                                         |
|                                         |                                                                                                    |                                                                                        |              |                       |                          |                                  |                               |                |                                         |
|                                         | Change Request: Proc                                                                                                    | duction, Venice                                                                        | Beach Nor    | rth - 1200 Ocea       | nfront Walk, LA90        | 001110-1                         |                               |                |                                         |
|                                         |                                                                                                    |                                                                                        |              |                       |                          |                                  |                               |                |                                         |
|                                         | Select Items for Char                                                                                                    | nge Request:                                                                           |              |                       |                          |                                  |                               |                |                                         |
|                                         | Dates & Times                                                                                                    |                                                                                        |              |                       |                          |                                  |                               |                |                                         |
|                                         |                                                                                                    |                                                                                        |              |                       |                          |                                  |                               |                |                                         |
|                                         | Activities                                                                                                    |                                                                                        |              |                       |                          |                                  |                               |                |                                         |
|                                         | Equipment                                                                                                    |                                                                                        |              |                       |                          |                                  |                               |                |                                         |
|                                         | Personnel                                                                                                    |                                                                                        |              |                       |                          |                                  |                               |                |                                         |
|                                         |                                                                                                    |                                                                                        |              |                       |                          |                                  |                               |                |                                         |
|                                         |                                                                                                    |                                                                                        |              |                       |                          |                                  |                               |                |                                         |
|                                         |                                                                                                    |                                                                                        |              |                       |                          |                                  |                               |                |                                         |
|                                         |                                                                                                    |                                                                                        |              |                       |                          |                                  |                               |                |                                         |
|                                         |                                                                                                    |                                                                                        |              |                       |                          |                                  |                               |                |                                         |
|                                         |                                                                                                    |                                                                                        |              |                       |                          |                                  |                               |                |                                         |
|                                         | Reasons For Changes                                                                                                    | :                                                                                      |              |                       |                          |                                  |                               |                |                                         |
|                                         | Reasons For Changes                                                                                                    | :                                                                                      |              |                       |                          |                                  |                               |                |                                         |
| 3                                       | Reasons For Changes                                                                                                    | :                                                                                      |              |                       |                          |                                  |                               |                |                                         |
| 3                                       | Reasons For Changes                                                                                                    | E.                                                                                     |              |                       |                          |                                  |                               |                |                                         |
| 3                                       | Reasons For Changes                                                                                                    | 8                                                                                      |              |                       |                          |                                  |                               |                |                                         |
| 3                                       | Reasons For Changes                                                                                                    | 2<br>2                                                                                 |              |                       |                          |                                  |                               |                |                                         |
| 3                                       | Reasons For Changes                                                                                                    | 2                                                                                      |              |                       |                          |                                  | CONTINUE                      |                |                                         |
| 3                                       | Reasons For Changes                                                                                                    | 8                                                                                      |              |                       |                          | ANCEL LA                         | CONTINUE                      |                |                                         |
| 3<br>My Location                        | Reasons For Changes CANCEL Authorizations                                                                                                    |                                                                                        |              |                       |                          | ANCEL LA                         | Continue                      |                |                                         |
| 3<br>My Location                        | Reasons For Changes CANCEL Authorizations                                                                                                    | :<br>Address                                                                           |              | LAID                  |                          | ANCEL LA                         | CONTINUE<br>1st Activity Date | Change Pending | Production Company                      |
| 3<br>My Location /<br>Purpose<br>Y Prod | Reasons For Changes CANCEL Authorizations Location Benny H. Park-24                                                                                                    | Address<br>Potter West Adan<br>13 Second Ave                                           | ns Avenue Me | morial LA900          | v#<br>01119-2            | ANCEL LA<br>Status<br>Processing | CONTINUE                      | Change Pending | Production Company<br>Athena's Arthouse |
| 3 My Location Purpose Prod Prod         | Reasons For Changes CANCEL Authorizations Location Renny H Park - 24 Benny H Park - 24 Benny H Park - | :<br>Address<br>Potter West Adan<br>13 Second Ave<br>Potter West Adan<br>13 Second Ave | 15 Avenue Me | morial LA900<br>LA900 | v#<br>01119-2<br>01119-1 | ANCEL LA<br>Status<br>Processing | CONTINUE                      | Change Pending | Production Company<br>Athena's Arthouse |

- Change Requests can occur at any time in the LA lifecycle, even after distribution. Post-Distribution Change Requests require contacting FilmLA to make sure we can try to accommodate you.
- 2. Accommodating Change Requests can incur additional fees.

## Association

If you've created your production locations and required base camp and/or crew parking locations (Purpose, p. 10) you can connect them by Association. Associating locations helps paint a picture for community impact and the movement of people and equipment.

### **Example:**

- Location A is the site with the main production activities.
- Location B serves Location A as the location for Base Camp, COVID Testing, and Crew Parking.
- These two should be associated so that FilmLA knows Location A has a corresponding Base Camp and Crew Parking site.

1

### Associations can be made:

- 1. Automatically, at the end of the LA Request loop, by pressing the Base Camp or Crew Parking Button. The system will automatically associate the new location as the Base Camp or Crew Parking for the location that was just entered.
- 2. Manually, at any time from User Action Menu when Right Clicking a LA from the LA Inventory Screen

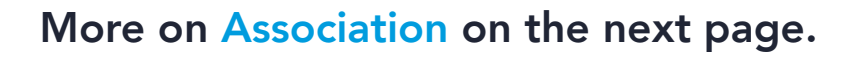

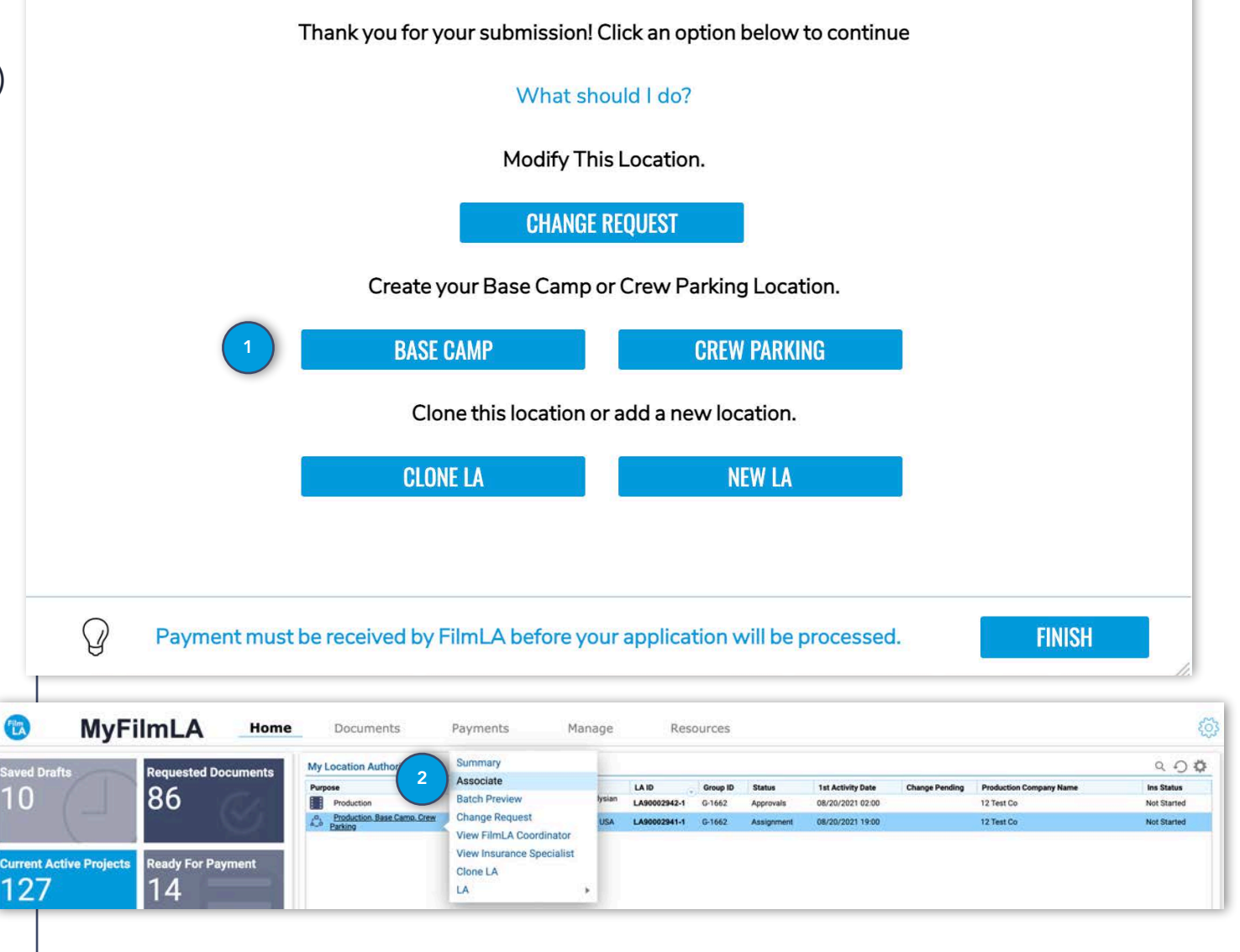

- Figure 22 -

## Association Cont'd

To manually Associate LAs:

- 1. On the Home Tab, select the Project Title with the location that needs association.
- 2. Right-click the location you'd to like to associate the other location/s to and select *Associate* from the action menu. Let's call the selected location our **Target Location**.
- 3. The **Target Location** will be listed at the top of the Association page in blue, bold font. The example is a *Production* location in *Culver City*.
- 4. Click the location you want to associate to this production location. For the example, an additional *Base Camp* needs to be added to the Production location.
- 5. Click **Associate**. If the location has a single purpose, like the base camp in this example, it will automatically associate to the target location with the correct relationship.
- 6. If the location has multiple purposes, you define how the target location will be using the associated location.

Click **Done** to Save the Associations.

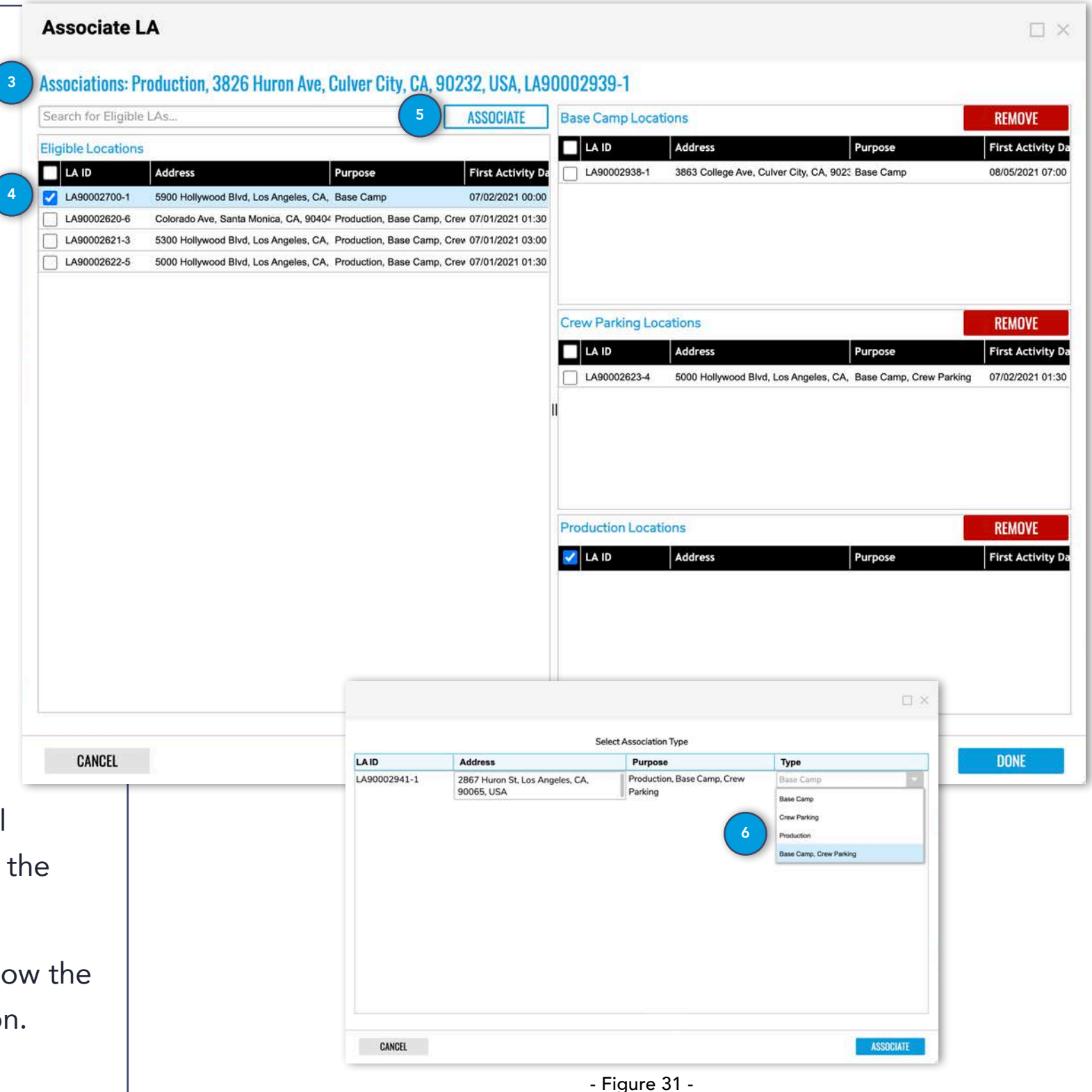

# Cloning

Cloning is easier than ever in MyFilmLA – and we think you're going to like how much this feature can speed up your workflow.

- To Clone a Location:
- 1. From the Home Tab, Select the Project Title that contains the LA you want to clone.
- 2. Right click the Location you'd like to clone and select *Clone LA* from the action menu.
- 3. Select the Project Title you'd like to add the new clone to, you can send a cloned LA to any Project Title in your MyFilmLA account, or simply create a new Project Title.
- 4. Select your Purpose.
- 5. Select Sections to Clone.

Click **CONTINUE** and you'll be taken through the regular LA creation process, except every section you selected in #4 will be prepopulated.

### 9000 My Location Authorizations Summary Location Address **1st Activity Date** Ins Status v# Status Change Pending **Production Company Nam** Associate Venice Beach North - 1200 2/25/2021 12:00 AN hena's Arthou Not Starte Change Request Clone LA Clone LA: Production - Venice Beach North - 1200 Oceanfront Walk - LA90001110-2 Select Project Title for Clone LA from List: × CREATE NEW PROJECT TITLE **Customer Training** Select Purpose from List: Base Camp X Base Camp LA's may support one or More Production Locations. Production Please indicate if this Base Camp LA will include an On-Site Crew Base Camp Parking - then Associate the Production LAs that this Base Camp supports, if necessary. **Crew Parking** Select Items to Clone: ✓ Dates & Times Posted Parking ✓ Lane Closure ✓ Activities Equipment ✓ Personnel CANCEL CONTINUE

- Figure 32 -

## Distribution

Once your locations are processed, approved and paid, you're ready for distribution.

- 1. From the Home Page, Select the Project Title that contains the LAs you want to distribute
- 2. Right click a LA in the "Ready for Distribution" Status
- 3. Select **Distribute**
- 4. A Permit will be generated (this can take a few moments)
- 5. Select if you want to:
  - A. Download the Permit as a PDF
  - B. **Print** the Permit
  - C. Email a PDF of the Permit
  - D. Regenerate a permit that failed to generate.
- 6. After you've selected your method of distribution, click **CLOSE** to return to the previous screen.

### **Location Authorization Request**

Home

**Current Active Projects** 

Customer Training S: 1 E: 2

Achier Breakier Test Clone Test S: 2 E: 3

Customer Training

Achey Breaky Test

Test 215

Still Test

Park Test

Yep, It's a Vi

MIKES TEST

Open Pasture

AOR Boundarie

Test of Weddingo

Saved Drafts

Film

12

**Project Titles** Project Title

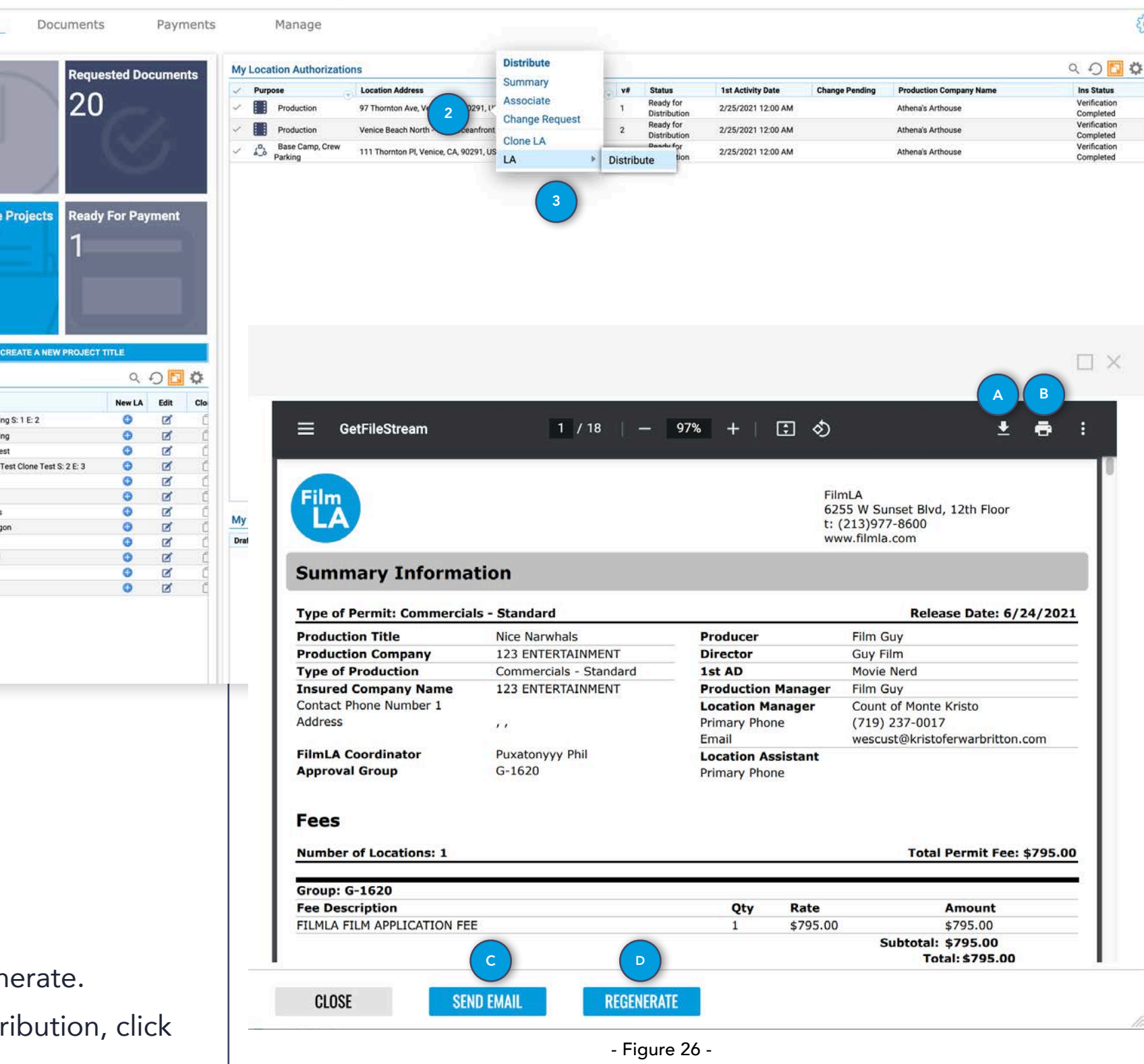

- Figure 33 -

Home Inbox Documents Payments Manage Folder View Date Range : None V

203

### Insurance

The insurance requirements are crucial, and timely submission of insurance documentation is necessary to prevent permit coordination delays or releasing of final permit. Please note we cannot amend the FilmLA Insurance Requirements of the Entities we serve, and encourage clients to share the samples with their brokers to ensure their coverage is sufficient. **Unfortunately, FilmLA will not be able to release your permit until all applicable insurance requirements have been met.** Additional certificates or documents may be required based upon location and activity.

### Insurance Key Terms:

| Field                          | Description                                                                                                    |
|--------------------------------|----------------------------------------------------------------------------------------------------|
| Additional Insured             | An additional insured extends liability insurance<br>coverage beyond the named insured to include other<br>individuals or groups. An additional<br>insured endorsement protects the additional<br>insured under the named insurer's policy allowing them<br>to file a claim if sued.                                                |
| Carrier                        | Insurance Company providing coverage                                                                                                    |
| Certificate of Insurance (COI) | A COI is a statement of coverage issued by the<br>company that insures your business. Usually no more<br>than one page, a COI provides a summary of your<br>business coverage. It serves as verification that your<br>business is indeed insured. Potential clients may request<br>a COI as a condition of doing business with you. |
| Certificate Holder             | Policyholders have their agents issue certificates of<br>insurance (COIs) to the entity that hired the named<br>insured to do work The certificate of insurance names<br>the general contractor as the certificate holder, which<br>means they are the entity receiving the document.                                               |

| Field                                   | Description                                                                                                    |
|-----------------------------------------|----------------------------------------------------------------------------------------------------|
| Endorsement                             | An endorsement, also known as a rider, adds, deletes,<br>excludes or changes insurance coverage.<br>An endorsement/rider can also be used to increase<br>standard limits of coverage and take precedent over the<br>original agreement or policy.                                                                         |
| Production Company   Insured<br>Company | Production Company r applying for a filming permit,<br>who accepts the terms and conditions of the permit<br>including the agreement to indemnify FilmLA and any<br>Entities/Jurisdictions listed on the permit. <i>Both entities</i><br><i>listed under Insured Company and Production</i><br><i>Company must match.</i> |
| Insurance Coverage Type                 | General Liability, Auto Liability, Workers' Comp, Aviation<br>Liability, Umbrella Liability                                                                                                    |
| Exceptional Activity                    | An event that requires additional insurance coverage<br>due to extra complexity or risk                                                                                                    |
| Project Title                           | Name of production/project to be used for associating<br>LAs together. (Ex: Honda, SWAT, Grey's Anatomy). <i>Must</i><br><i>match any insurance any documentation references</i>                                                                                                    |

## Insurance Cont'd

Your insurance status will be reflected as your documents move through our Insurance Processing and viewable on your Dashboard:

- **1. Not Started:** Status when your LA is queued for insurance assignment.
- 2. In Progress: Status when your LA has been assigned but not yet reviewed by the insurance specialist.
- **3. Pending Insurance Document Verification:** Status when you should check your email for samples links and forward to the broker.
  - 3.1.You may submit the required documents through the upload link either in the email or on the Requested Documents page of the LA
- 4. Waiting on Additional Documents: Status when your submission requires additional documents or changes. Please check your email for information and forward to the broker.
- 5. Verified: Status when all documentation has been received and approved. Should you make changes to the LA after the insurance was verified, your insurance status may change back to one of the status' listed above.

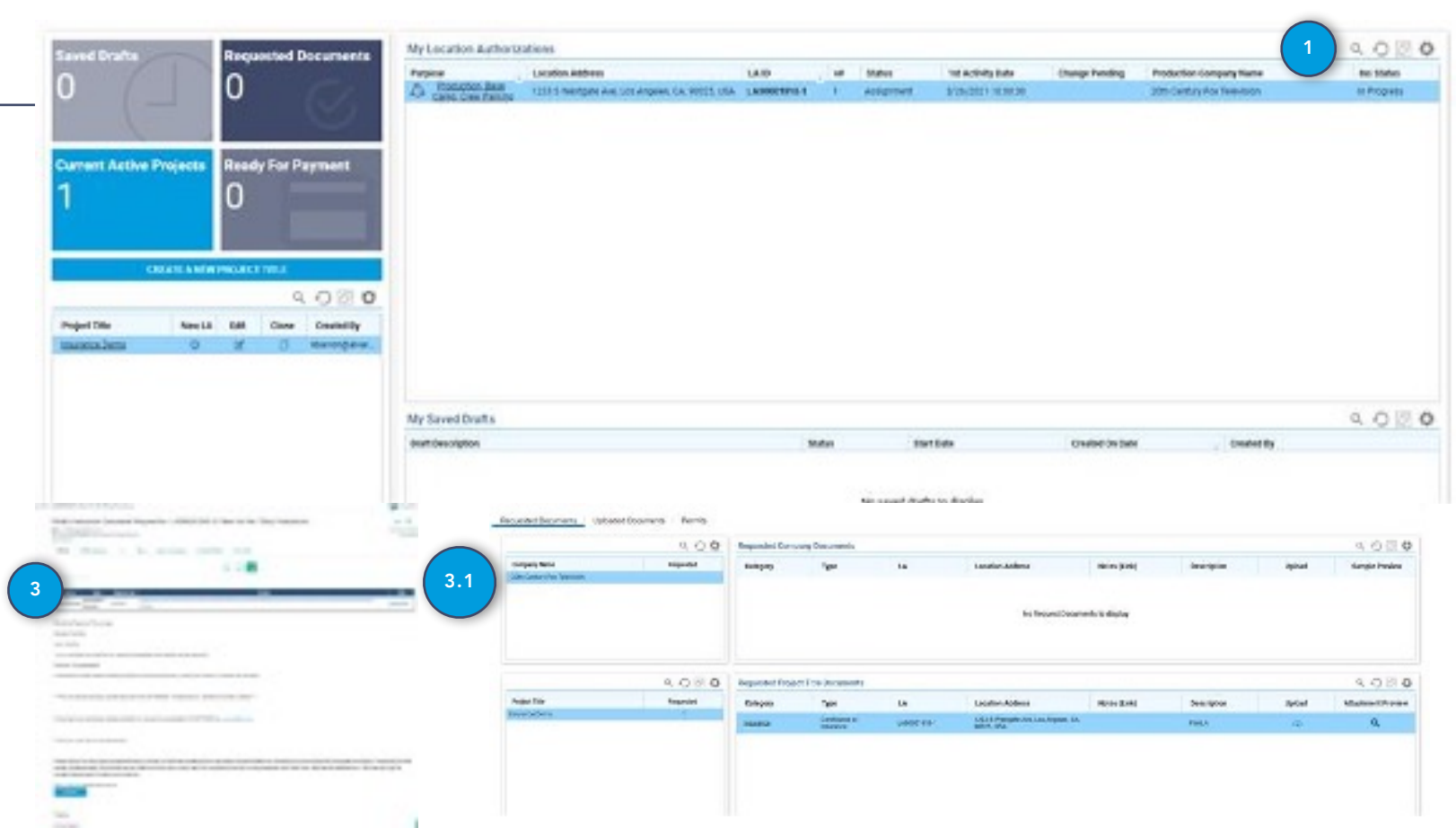

- Figure 27 -

Communication between our insurance representatives and customers is critical and time sensitive since it requires processing by the brokers. The insurance status helps all parties working on the permit to assess the standing of insurance validation documentation required. Clients are urged to forward requests on to their broker for processing and remittal before the due date listed on the communication.

# Delinquency

If you fail to pay your invoice, your Production Company will become delinquent.

- 1. Delinquent Production Companies cannot create New LAs.
- 2. To clear your Delinquent Account, contact FilmLA and pay all outstanding fees.

|       | - Figure 28 -                                                        |      |
|-------|----------------------------------------------------------------------|------|
|       |                                                                      |      |
| IPANY |                                                                      |      |
| r     |                                                                      |      |
|       | $\Box$ ×                                                             |      |
|       | Account on Hold!                                                     | isod |
|       | Please contact FilmLA team to clear hold on this Production Company. |      |
|       | OK                                                                   |      |
|       |                                                                      | //   |
|       |                                                                      |      |
|       |                                                                      |      |
|       |                                                                      |      |

Contact us if you have questions! (213) 977-8600

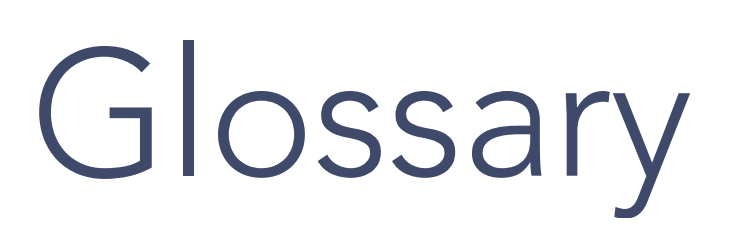

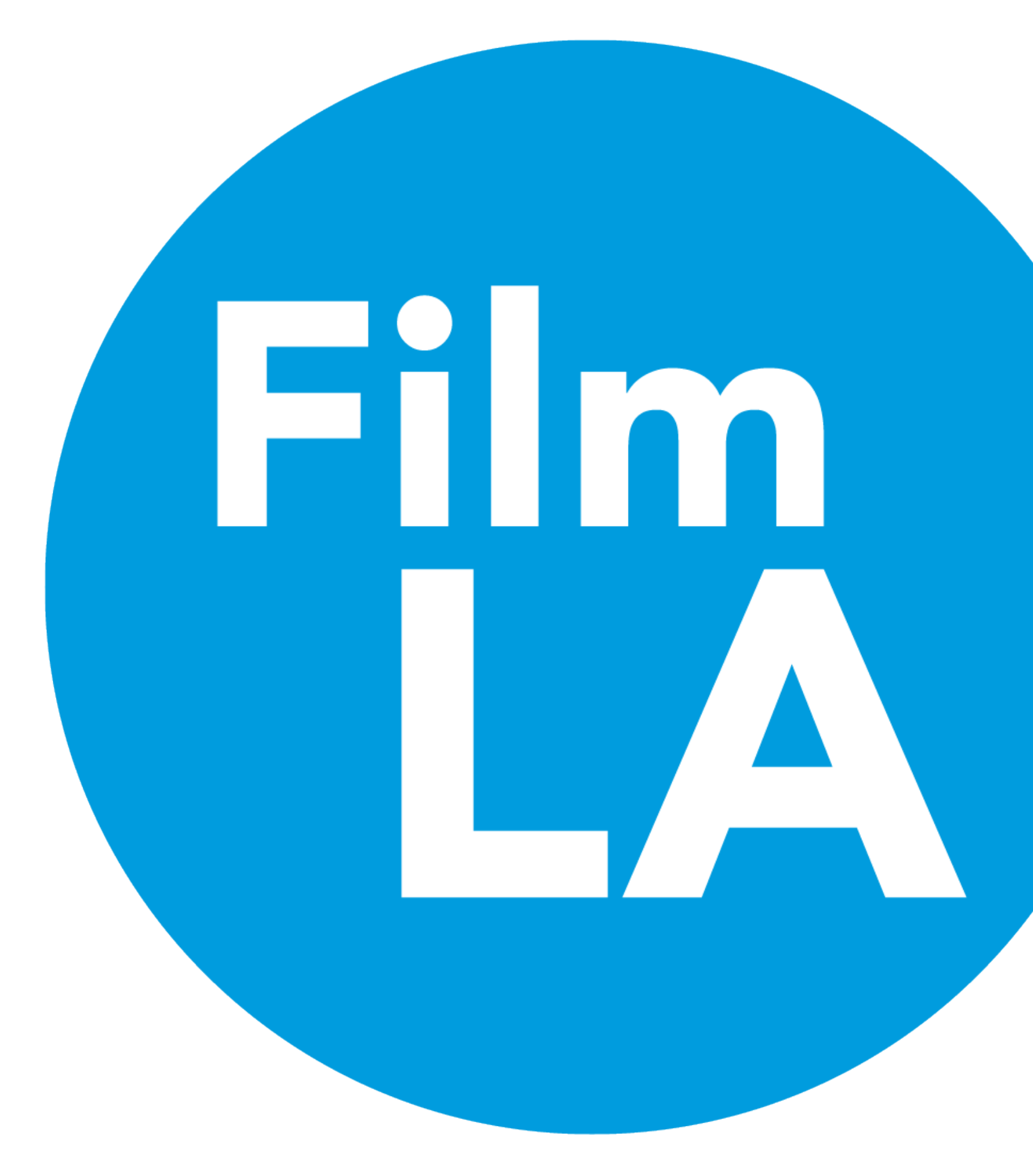

### MyFilmLA Icon Guide

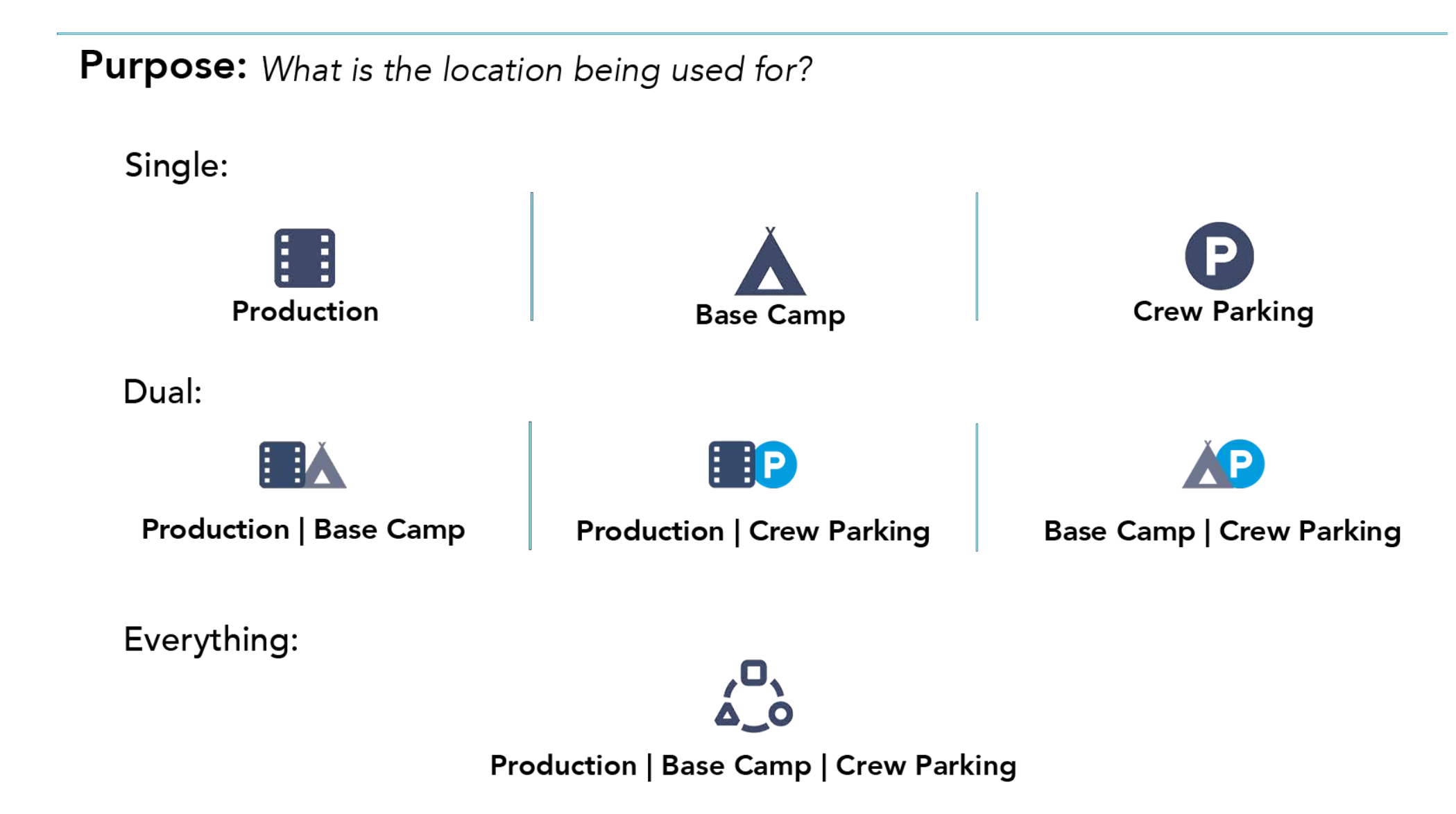

- A -- M -**MONITOR** - 32 -APPLICANT - 31 -APPLICATION FEE - 31 -- N -ARTIFACTS (LA RELATED) - 31 -NON-GRIDDABLE AREAS - 32 -AOR (AREA OF RESPONSIBILITY) - 31 -NOTIFICATION - 33 -- P -APPLICATION - 31 -**ASSETS** - 31 -PERMIT DISTRIBUTION - 33 -- C -PERMIT SERVICE - 33 -**CLIENT** - 31 -PERMIT SERVICE AGENT - 33 -CONFLICT - 31 -**POSTING** - 33 -COORDINATOR - 31 -PRODUCTION APPLICATION - 33 -CUSTOMER - 31 -PRODUCTION APPLICATION ASSIGNMENT - 33 -- E -**PRODUCTION APPLICATION FEE OR APPLICATION FEE** - 33 -ESTIMATED CHARGES - 31 -PRODUCTION COMPANY - 33 -**EXPEDITED PRODUCTION APPLICATION - 31 -**PRODUCTION TYPE - 33 -- F -PROJECT TYPE - 33 -PURPOSE (RELATED TO LA) - 33 -FILML.A. MONITOR - 31 -- G -- R -**GIS** - 32 -RESERVATION - 33 -**GRID** - 32 -- S -- | -SERVICE LEVEL AGREEMENT (SLA) - 33 -**INSURED COMPANY** - 32 -**STRIPE** - 33 -**INTERNAL BUSINESS RULE** - 32 -- W -WORK ORDER - 33 -**INVOICE** - 32 -ITEM - 32 -- L -

LOCATION AUTHORIZATION - 32 -

### APPLICANT

The individual completing and submitting the Production Application. (e.g., Location Manager, Permit Service Agent, Student Film Maker).

### APPLICATION FEE

The application fee due at the time of submission of Location Authorization.

### APPROVAL GROUP

Locations (referred to as Location Authorizations--see page 14 for definition) grouped together by geographic proximity and jurisdictional authority. Denoted by **G-1314** 

### **ARTIFACTS (LA RELATED)**

Documents required for the processing of Location Authorizations.

### AOR (Areas of Responsibility)

Areas that FilmLA processes permits or license agreements for.

### APPLICATION

A formal request submitted by a customer (Permit Service Agency, Production Company, or Student Filmmaker) to FilmLA with the purpose of obtaining Activities Authorization(s) for certain shoot activities.

- An Application needs to capture company details (permit service company and / or production company), contact information, and application details
- An Application may have a non-refundable fee (currently that's \$795), which currently covers up to 10 Activities Authorizations that happen within a 2-week timeframe

### ASSETS

Any document providing evidence of meeting insurance requirements.

### CLIENT

Agencies frequently involved in the Location Authorization process, such as the LAPD, LA Fire Department, etc.

### CONFLICT

Scheduled activity that may interfere with Location Authorization activity. Types of Conflicts are Events, Construction and other Location Authorization.

### COORDINATOR

This term always refers to the Permit Coordinator unless another term is attached, such as "Insurance Coordinator."

### CUSTOMER

Person taking ownership of Production Application. Typically, the Location Manager, Permit Service Agent or Student.

### ESTIMATED CHARGES

Some fees are estimated and assessed based on jurisdictional requirements per the activities submitted by the customers on the application for a Location Authorization(LA).

The customer pays all jurisdiction fees, including estimated fees, once the LA is approved and prior to distribution of the permit.

Jurisdictions submit to FilmLA the final actual charges subsequent to completion of the filming activity and FilmLA reconciles estimated charges to the actual charges. If the actual charge is greater than the estimated charge the customer is assessed the difference, or if the estimated charge is greater than the actual charge the customer may request a refund.

### FilmLA MONITOR

FilmLA representative who his hired by customer based on specific jurisdiction requirements or special conditions to monitor filming activity on location.

### GIS

Geographic Information System used by FilmLA to track filming activity and relate industry, client and customer history and knowledge to mapped locations via latitude and longitude.

 For example,1920 Clark Avenue, Burbank, CA 91506 = John Burroughs High School, Out of permit jurisdiction, school, requires license, process guidelines for Burbank USD, Smart pole within 50 feet, requires 1000' radius notification, requires custodian, requires FSO, No gunfire, etc.

### GRID

A grid is a location type that allows for restricted filming activities in a larger area. Filming activity on a grid must have 5 or less small vehicles. 15 or less total personnel. Activity must be low impact. Not all FilmLA AORs allow grid permits. Grids are drawn as polygons in GIS.

### **INSURED COMPANY**

Company that hold insurance policy covering the production. Insured Company must be the same as Production Company or associated directly with the company.

### INVOICE

A list of items or services and their associated price and due date.

### ITEM

An item that the customer purchases as part of the process of obtaining Location Authorization(s). An Item can be a document (E.g. permit, school license) or a service, provided by either FilmLA or FilmLA clients (LAPD, LAFD, etc.)

- Every Location Authorization will have at least one associated product.
- Documents (e.g. permits, school licenses) will specify a single location but could have multiple dates / times.
- Services (e.g. monitors, notifications, UFSO) are currently charged based on estimates as provided by clients and/or FilmLA, with debit / refunds handled after the dates.

### LOCATION AUTHORIZATION

A location represented with a geometry in a feature requested to be used by a customer for a specific set of activities on a specific set of dates and times. This could be a Production Location, Base Camp, Crew Parking.

Each Location Authorization Request generates a Permit for that location and date/time range once it has gone through the approval process and the estimated fees for that location have been paid.

A Location Authorization could authorize:

- Only one location
- Multiple strike dates / time, film dates / time, set up dates / time (currently must be within a 2-week time frame)
- A variety of activities

A location represented with a geometry in a feature requested to be used by a customer for a specific set of activities on a specific set of dates and times. This could be a Production Location, Base Camp, Crew Parking.

### MONITOR

See also FilmLA Monitor

Different entities within FilmLA AORs will have their own monitors assigned to productions.

### NON-GRIDDABLE AREAS

Areas where grids are not allowed to be permitted but can be drawn into on Location Authorization. This includes areas like Special Condition Areas and certain FilmLA jurisdictions (Unincorporated LA County) as well as jurisdictions outside of FilmLA's jurisdiction.

### NOTIFICATION

A notice provided to residents in the area of filming, providing information about a filming activity that is going to occur in their area. Information includes day, time, specific area, activities, equipment, possible street restrictions, etc.

### PERMIT DISTRIBUTION

Location Authorization has been approved, paid and distributed to Customer as a Permit.

### PERMIT SERVICE

A company that provides services to a production company and acts on behalf of them when submitting a Production Application and Location Authorization.

### PERMIT SERVICE AGENT

The individual working for a Permit Service company in the role of Customer.

### POSTING

Temporary 'No Parking' signs placed on streets for film shoots.

### PRODUCTION APPLICATION

A formal request completed by a production company containing information about a specific Production Title usually accompanied with a Location Request. It's used as supporting information when requesting a Permit for a location.

### PRODUCTION APPLICATION ASSIGNMENT

When a Coordinator selects a Production Application to work on it becomes assigned to them.

### PRODUCTION APPLICATION FEE OR APPLICATION FEE

This is Film LA's cost to work on a Production Application and Location Request. This fee is paid before a Production Application will be assigned to a coordinator to work. This fee is non-refundable.

### **PRODUCTION COMPANY**

Company conducting the filming or still photo activity. Company is responsible for fees. Company can authorize permit service to act on its behalf.

### PRODUCTION TYPE

Type of Production (E.g. Commercial, TV Series, Feature)

### PROJECT TYPE

Type of Project (E.g. Filming, Still Photo, Event)

### PURPOSE (RELATED TO LA)

The Purpose of an LA is the reason it is being requested. The categories of Purpose are Production, Base Camp or Crew Parking.

### RESERVATION

Arrangement for something to be held for one's use. (E.g. Parks, Beaches, GSD properties).

### SERVICE LEVEL AGREEMENT (SLA)

A Service Level Agreement provides clarity about process requirements such as deadlines and process times.

### STRIPE

Electronic payment system. Allows customers to pay their invoice online without having to use a check or cash.

### WORK ORDER

Service to be provided to customer or client.